Nokia Customer Care 6265/6265i/6268 (RM–66) Mobile Terminals

# Baseband Description and Troubleshooting

## Contents

| Introduction                               | 5  |
|--------------------------------------------|----|
| Power Up Sequence                          | 6  |
| Baseband/RF Regulators                     | 8  |
| Baseband Regulators                        | 8  |
| Baseband/RF Regulators                     | 8  |
| Flash Programming                          | 10 |
| Flashing Tool                              | 10 |
| Flashing Troubleshooting                   | 10 |
| Flashing Phoenix Interface                 | 12 |
| Audio                                      | 13 |
| How the Audio Works                        | 13 |
| Audio Troubleshooting                      | 14 |
| Audio Phoenix Interface                    | 15 |
| Camera                                     |    |
| How the Camera works                       | 16 |
| Camera Troubleshooting                     | 16 |
| Camera Phoenix Interface                   | 18 |
| FM Radio                                   |    |
| How the FM Radio Works                     | 19 |
| FM Radio Test                              | 19 |
| FM Radio Troubleshooting                   | 19 |
| FM Radio Phoenix Interface                 | 21 |
| USB (Universal Serial Bus)                 | 22 |
| How the USB Interface Works                | 22 |
| USB Troubleshooting                        | 23 |
| Infrared                                   | 25 |
| How Infrared Works                         | 25 |
| Infrared Troubleshooting                   | 25 |
| Infrared Phoenix Interface                 | 26 |
| Display                                    | 27 |
| How the Display Works                      | 27 |
| Display Troubleshooting                    | 27 |
| Display Backlight Troubleshooting          | 28 |
| Display Phoenix Interface                  | 30 |
| Keypad Backlight                           |    |
| How the Keypad Backlight Works             |    |
| Keypad Backlight Troubleshooting           |    |
| Keypad Backlight Display Phoenix Interface |    |
|                                            |    |
| How the Slide Detect Circuit Works         |    |
| Slide Detect Circuit Troubleshooting       |    |
|                                            |    |
| How the GPS Works                          |    |
| VVNat does the GPS BB do?                  |    |
|                                            |    |
| UPS Phoenix Interface                      |    |
| UIVI Cara                                  |    |

| How UIM Card Works                | 39 |
|-----------------------------------|----|
| UIM Card Troubleshooting          |    |
| UIM Card Phoenix Interface        | 42 |
| Bluetooth                         | 43 |
| How the Bluetooth Works           | 43 |
| Bluetooth Troubleshooting         | 44 |
| Bluetooth Phoenix Interface       | 45 |
| Mini-SD                           | 46 |
| Mini-SD Troubleshooting           | 46 |
| System Connector                  | 47 |
| Accessory Detection               | 48 |
| Battery Interface Circuit         | 49 |
| Charging                          | 50 |
| Common Problems                   | 51 |
| No Communication During Flash     | 51 |
| No Communication During Alignment | 51 |
| Failed Self Test/Calibrate        | 51 |
| Mobile Terminal Not Powering Up   | 51 |
| Shut Down After 32 Seconds        | 51 |
| No Audio                          | 52 |
| Key Pads Malfunction              | 52 |
| No LCD Display                    | 52 |
| Phoenix Tools                     | 53 |
| Reference                         | 59 |
| Signal references                 | 59 |
| Main Display Test Points          | 60 |

This page intentionally left blank.

# Introduction

The 6265/6265i/6268 baseband module is a tri-mode, Code Division Multiple Access (CDMA), dual-band engine and is based on the DCT4.5 standard. The baseband engine includes three major Application Specific Integrated Circuits (ASICs):

- D2200 Universal Energy Management Enhanced Integrated Circuit (UEMEK IC), which includes the audio circuits, charge control, and voltage regulators
- D2800 Main mobile terminal processor, which includes system logic for CDMA, two Digital Signal Processors (DSPs), the Main Control Unit (MCU), and the memory
- D3000 Mobile terminal internal memory combo flash (NOR/NAND/SDRAM)

The BL-6C Li-ion battery is used as the main power source.

# **Power Up Sequence**

When the mobile terminal is dead or jammed always check the Power Up Sequence of the baseband area. Verify all regulator and reset signals are correct to ensure proper power up of the UEMEK and D2800 (see Figure 1)

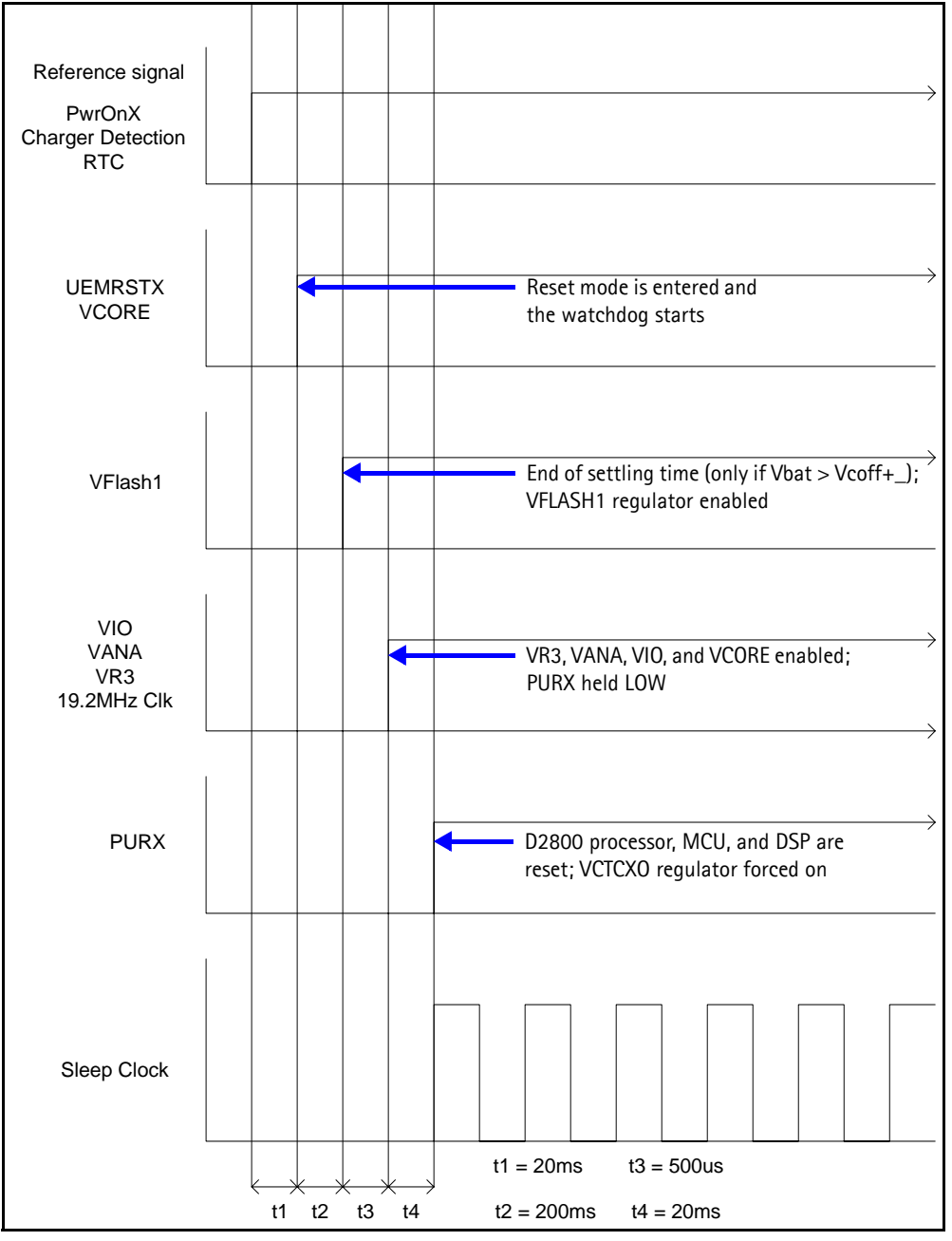

Figure 1: Power-on sequence and timing

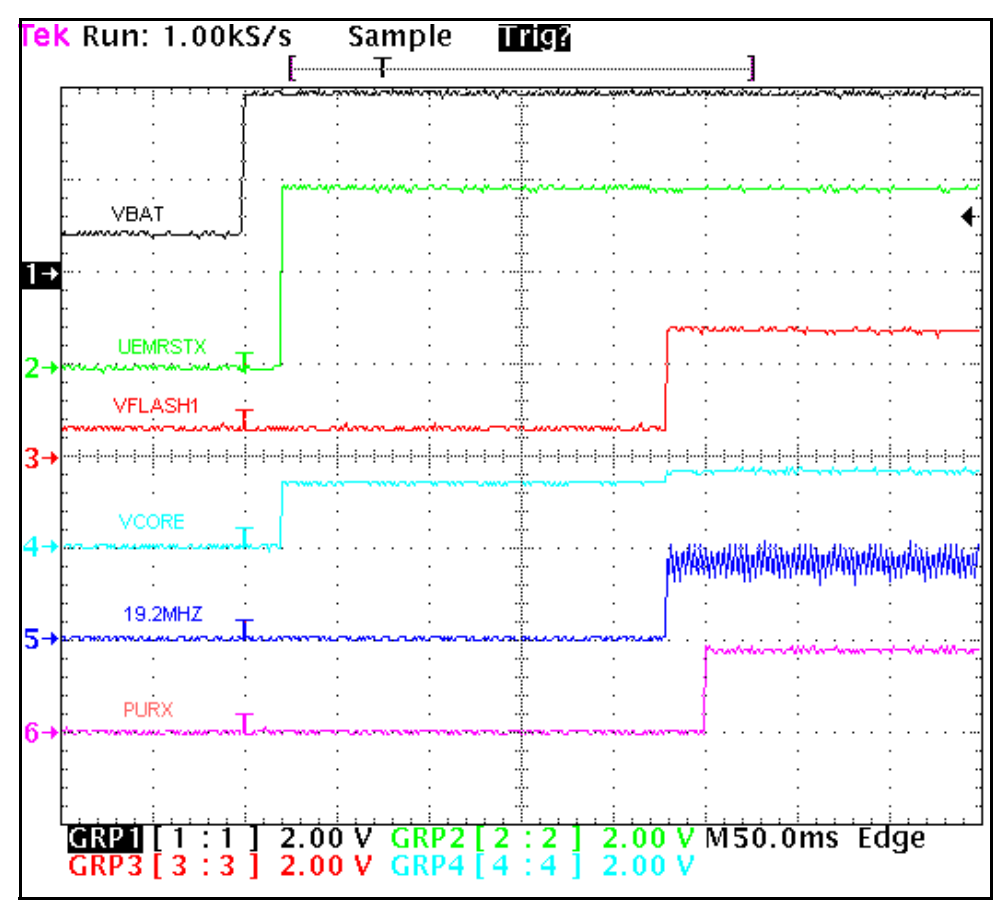

Figure 2: Measured power-on sequence and timing

### **Baseband/RF Regulators**

#### **Baseband Regulators**

The baseband circuitry for the 6265/6265i/6268 is powered from five different UEMEK regulators: VANA, VIO, VFLASH1, VAUX, and VCORE DC/DC. See Figure 3 for regulator levels.

| Regulator   | Maximum<br>current<br>(mA) | Vout<br>(V) | Notes                                                                         |
|-------------|----------------------------|-------------|-------------------------------------------------------------------------------|
| VCORE DC/DC | 300                        | 1.35        | Output voltage selectable 1.03V - 1.57V<br>2 modes: Normal 1.35V, Sleep 1.03V |
| VIO         | 150                        | 1.8         | Enabled always, except during power-off mode                                  |
| VFLASH 1    | 70                         | 2.78        | Enabled always, except during power-off mode                                  |
| VAUX 2      | 70                         | 2.78        | Enabled when smart accessories are connected                                  |
| VANA        | 80                         | 2.78        | Enabled only when the system is awake (Off during sleep and power-off modes)  |
| VSIM        | 25                         | 3.0         | Enabled when UIM card is detected                                             |

| Table 1 | : Baseband | regulators |
|---------|------------|------------|
|---------|------------|------------|

#### **Baseband/RF Regulators**

The following are voltage regulators from the UEMEK to the RF circuit. A charge pump used by VR1A is constructed around UEMEK. The charge pump provides a 4.75V regulated output to the RF block. See Figure 3 for regulator levels.

| Regulator | Maximum<br>current<br>(mA) | Vout<br>(V) | Notes                                              |
|-----------|----------------------------|-------------|----------------------------------------------------|
| VR1A      | 10                         | 4.75        | Enabled when receiver is on                        |
| VR1B      | 10                         | 4.75        | Enabled when transmitter is on                     |
| VR2       | 100                        | 2.78        | Enabled when transmitter is on                     |
| VR3       | 20                         | 2.78        | Enabled when SleepX is high                        |
| VR4       | 50                         | 2.78        | Enabled when receiver is on                        |
| VR5       | 50                         | 2.78        | Enabled when receiver is on                        |
| VR6       | 50                         | 2.78        | Enabled when transmitter is on                     |
| VR7       | 45                         | 2.78        | Enabled when receiver is on                        |
| VREF RF1  |                            | 1.35        | Provides voltage reference prior to EM calibration |

| Table | 2: | Baseband/RF | regulators |
|-------|----|-------------|------------|
| laoie |    | Basebanajin | regulators |

# NOKIA

Nokia Customer Care

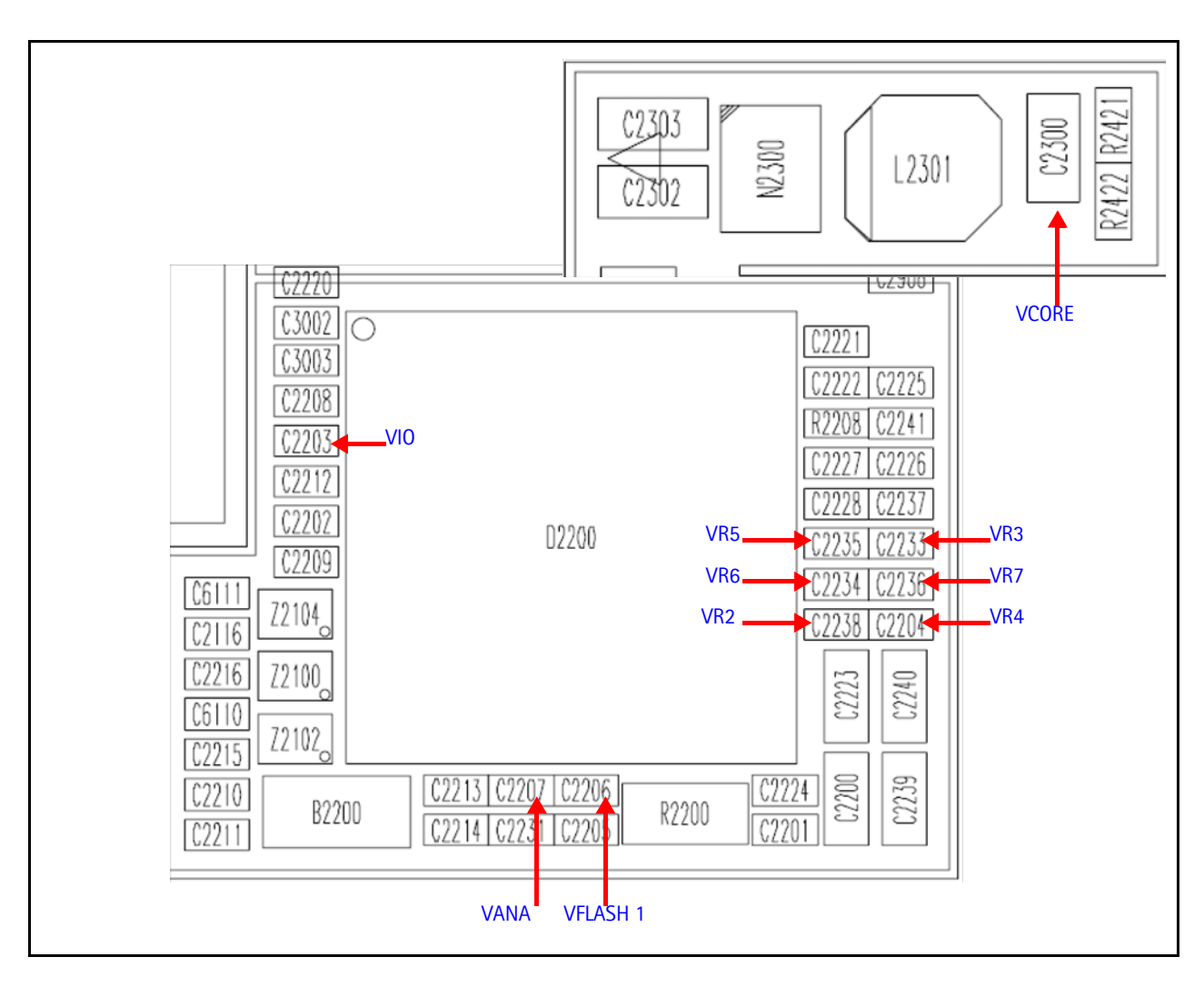

Figure 3: Voltage regulators-D2200

# Flash Programming

### **Flashing Tool**

Flash programming is done through the VPP, FBUSTX, FBUSRX, MBUS, and BSI signals

 $\mathsf{BSI}=\mathsf{Used}$  to indicate to MCU that the prommer is connected and mobile terminal is in flashing mode

 $\mathsf{MBUS}=\mathsf{Used}$  as clock signal for synchronizing the serial communication between the prommer and  $\mathsf{MCU}$ 

FBUSRX = Data to D2800

FBUSTX = Data to prommer

VPP = 0v/ 1.8v/ 12v (read only/normal op. or slow programming/fast programming)

Figure 4 shows the DA-57 docking station adapter and Module Jig MJ-73.

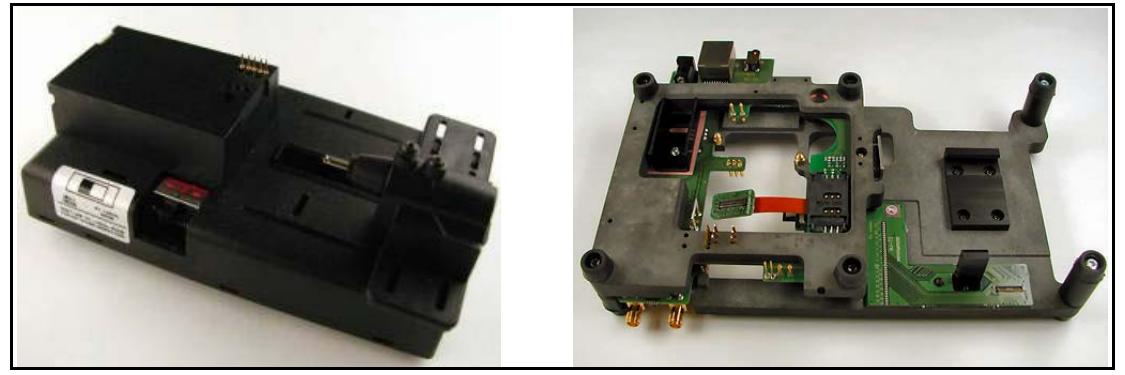

Figure 4: DA-57 docking station adapter and MJ-73 module jig

### Flashing Troubleshooting

When troubleshooting flashing problems, first make sure the signals from the FPS-8 to the D2800 processor are functioning properly before replacing any component. Once signals between production test points and the D2200 and the D2800 processor have been checked, verify that the interface between D2800 processor and flash is correct. While all the signals between D2800 processor and flash are not visible, the available signals will help identify the components that may need to be replaced.

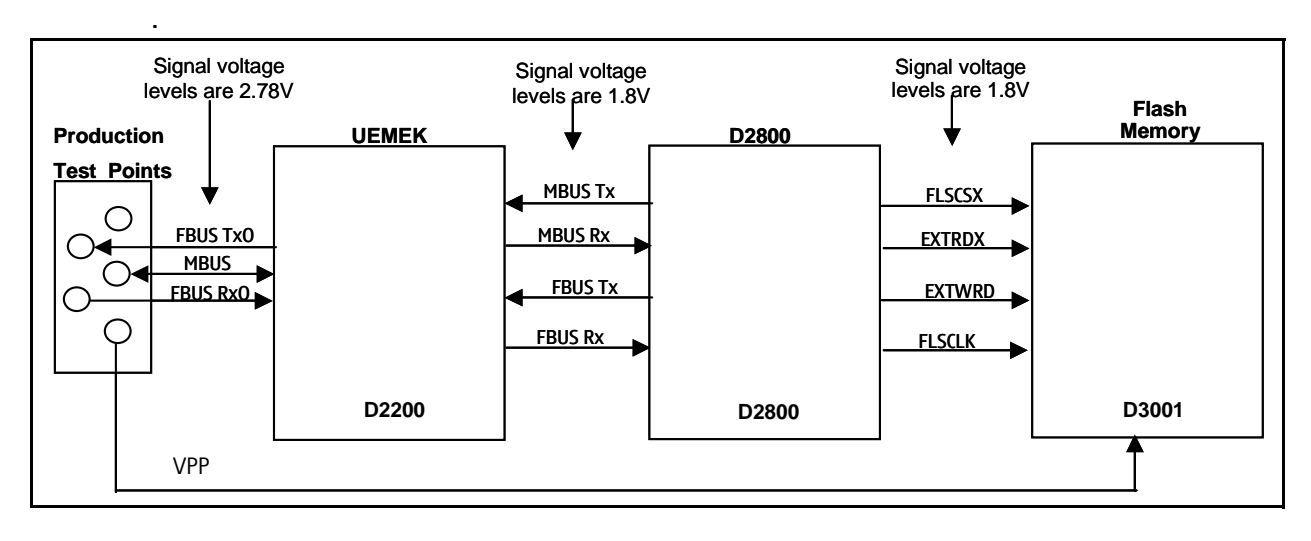

Figure 5: Flashing diagram

When troubleshooting the flashing to diagnose and determine faulty components, check the signals in the following sequence:

- Make sure the signals from the tester are making contact with the production flash pads.
- Use Phoenix to either program or erase a mobile terminal that is not working. This allows you to monitor the signals form the FPS-8 to the D2800 processor.
- When flashing or erasing the mobile terminal, monitor the MBUSRX and FBUSRX signals from the UEMEK to the D2800 processor for a signal at these points. If either signal does not appear, check the signal at the production test points. If the signal is ok, check the UEMEK. Re-flow or replace the UEMEK.
- Next make sure that the D2800 processor sends information back to the FPS-8 through the FBUSTX signal. If there is no activity at this point re-flow or replace the processor.
- If all points are ok, make sure the FBUSTX signal goes through the UEMEK by measuring the signal at the FBUSTXO at production test points. If there is no signal present, reflow or replace the UEMEK.
- If all signals form the production test points to the UEMEK to the D2800 processor are functioning, it is safe to assume that the UEMEK and D2800 processor are ok.

Continue troubleshooting the D2800 processor as it interfaces with the flash. Verify the available signal interface between the processor and flash as follows:

- Erase or program the mobile terminal to monitor the D2800 processor and flash interface as verified earlier using Phoenix External.
- When programming or erasing the mobile terminal, monitor the FLSCSX, FLSCLK, EXTRDX, and EXTWRX flash signals. If any of these signals has no activity, re-flow or replace the D2800 processor.
- If all signals are ok, re-flow or replace the flash.

If additional troubleshooting is still required to determine why the mobile terminal cannot be flashed, verify all the baseband voltages. In particular, check the VIO (1.8V at R3002) since it is one of the regulators that powers the flash chip.

### **Flashing Phoenix Interface**

Run EZ Flash in Phoenix to flash the mobile terminal.

| 🌃 Pl | hoenix                               |                                       |                         |  |        |        |      |
|------|--------------------------------------|---------------------------------------|-------------------------|--|--------|--------|------|
| File | Flashing Tools                       |                                       | ashing Tools CDMA       |  | Tuning | Window | Help |
|      | FPS-11                               | . Flash                               |                         |  |        |        |      |
|      | Promm<br>FPS-BC<br>EZ Flas<br>Blueto | er Main<br>I Mainte<br>sh<br>oth Flas | tenance<br>mance<br>her |  |        |        |      |
|      |                                      |                                       |                         |  |        |        |      |

Figure 6: EZ Flash in Phoenix

| 🔓 EZ Flash                                                           |                |
|----------------------------------------------------------------------|----------------|
| Phone Information                                                    |                |
| Product Code:                                                        | <u>Elash</u>   |
| Description                                                          | <u>S</u> elect |
|                                                                      | <u>H</u> elp   |
| Flash File:                                                          | Close          |
|                                                                      |                |
| Reflash image in phone                                               |                |
| Optional saving & restoring                                          |                |
| I Cajendar I I To- <u>d</u> o List I <u>I d</u> allery, games, appli | ets, etc.      |
|                                                                      |                |
|                                                                      |                |
|                                                                      |                |
|                                                                      |                |
|                                                                      |                |
|                                                                      |                |
|                                                                      |                |
|                                                                      |                |
|                                                                      |                |

Figure 7: EZ Flash in Phoenix

# Audio

### How the Audio Works

The baseband supports three microphone inputs and two earpiece outputs. The microphone inputs are MIC1, MIC2, and MIC3:

- MIC1 input is used for the mobile terminal's internal microphone
- MIC2 input is used for headsets (Pop-port<sup>™</sup>)
- MIC3 input is used for the Universal Headset

Every microphone input can have either a differential or single-ended AC connection to the UEMEK circuit. In the Nokia 6265/6265i/6268, the internal microphone (MIC1) and external microphone (MIC2) for Pop-port<sup>™</sup> accessory detection are both differential. However, the Universal Headset interface is single-ended. The microphone signals from different sources are connected to separate inputs at the UEMEK. Inputs for the microphone signals are differential types. Also, MICB1 is used for MIC1 and Vflash1 is used for MIC2 and MIC3 (Universal Headset).

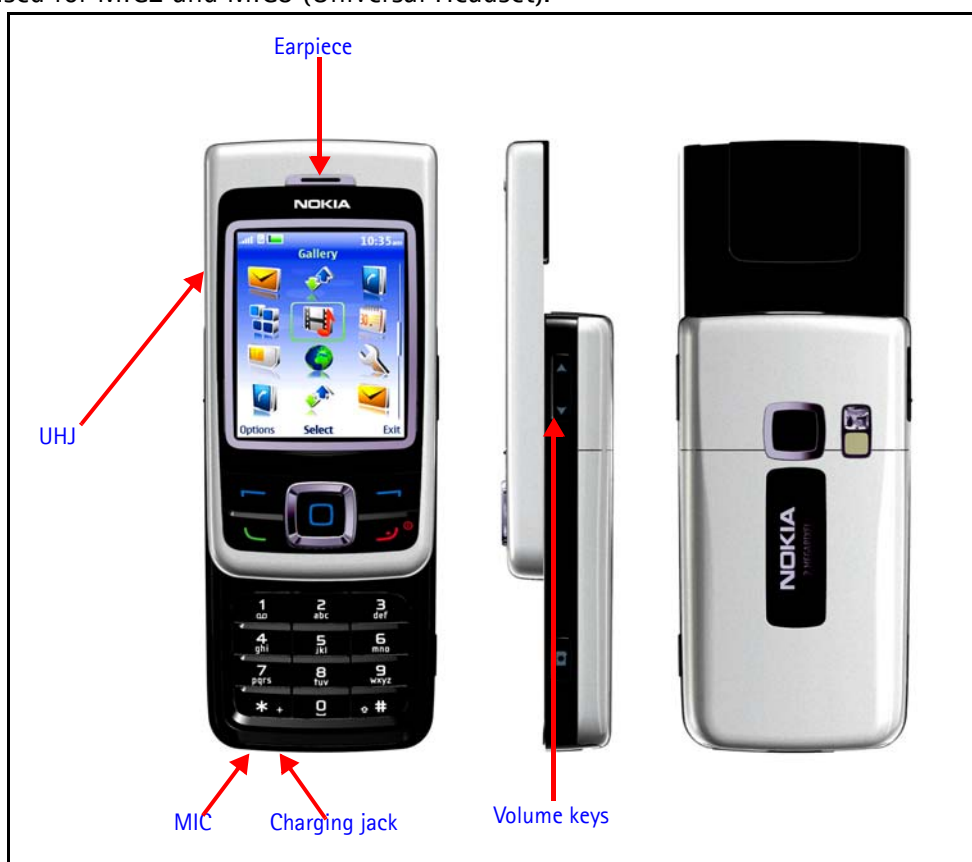

Figure 8: Audio components

### **Audio Troubleshooting**

When troubleshooting the audio, make these common checks (see Figure 8):

- Perform a visual inspection of all the ASIPs and the UEMEK.
- Inject a 1KHz signal into MiC1 and trace it to the earpiece. Only when using IHF signal will be amplified by a factor of 8x.

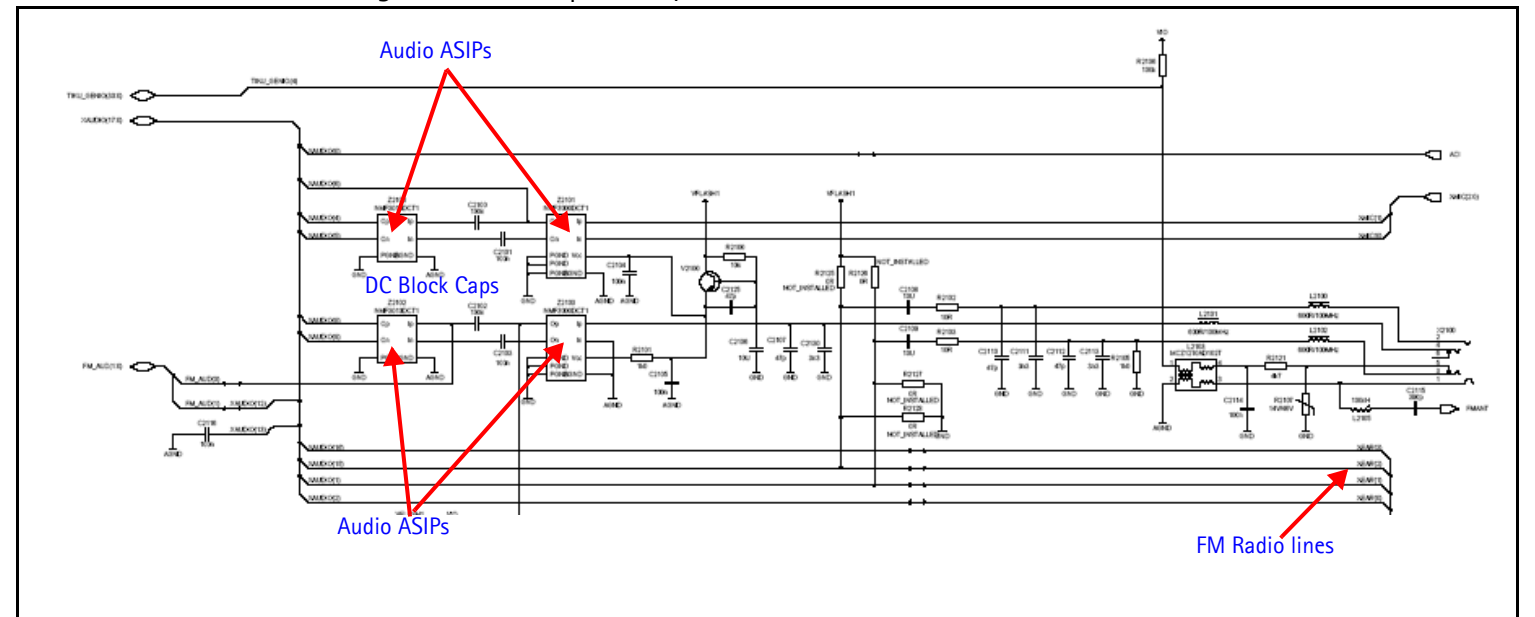

Figure 9: UEMEK Side of Audio diagram

- Make sure the audio amplifier and solder are ok.
- Make sure the IHF speaker contacts are ok.
- Make sure output is amplified by 8x. If not, check that the gain resistors network is correct.

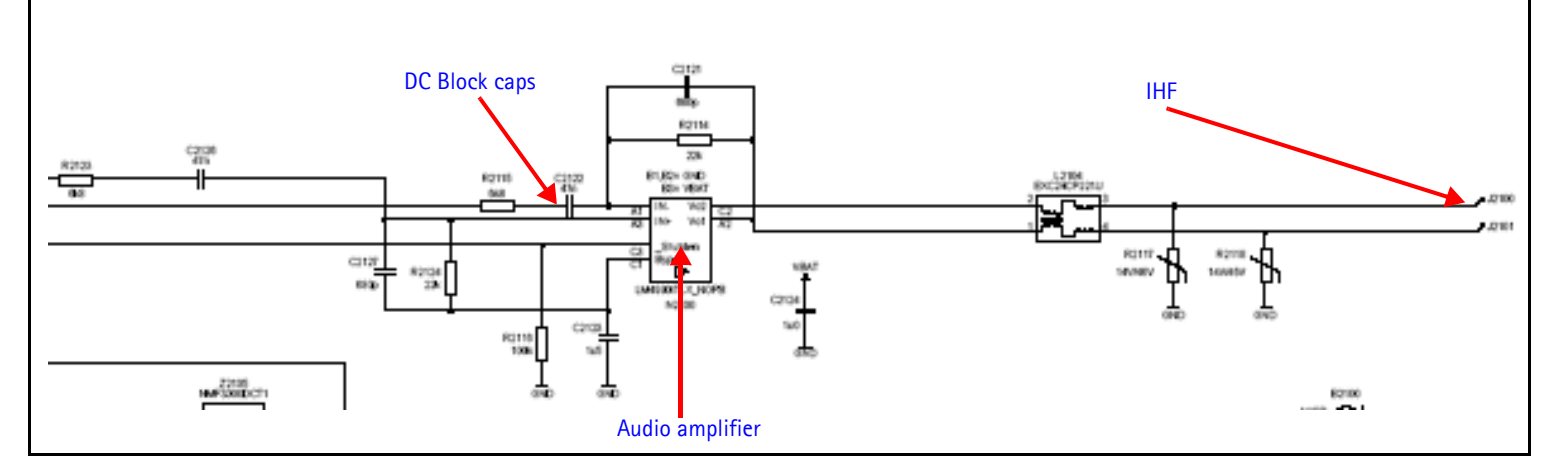

Figure 10: Figure 9: IHF troubleshooting

# Audio Phoenix Interface

| Run Audio Test in Phoenix to chec                                                                                                    | k the audio functionality.                                                                                                    |
|----------------------------------------------------------------------------------------------------|----------------------------------------------------------------------------------------------------|
| <ul> <li>MiC1 - Use the first option to route the audio from the internal microphone to the headset speaker.</li> <li>MiC2 - Use the second option to route the audio signal from the headset microphone to internal earpiece.</li> <li>MiC3 - Use the first and second options to test MIC3. Open channel and insert the universal headset. The UEMEK automatically re-routes the audio signal to the UHJ.</li> <li>IHF - Use the fifth option to route audio signal to IHF speaker out.</li> </ul> | Audio Test<br>Internal Audio Loop<br>Audio<br>Hp microphone in Ext speaker out<br>Digital in directly back to digital out<br>Sigma-delta modulator out to Dac in<br>Ext microphone in Ihf speaker out<br>Ext microphone in Ext speaker out<br>Ext microphone in Ext speaker out<br>Fm radio in Ext speaker out |
|                                                                                                    | Buzzer<br>Volume<br>○ On<br>○ Off<br>○ Off<br>Set Test Mode<br>Close<br>Help                                                                                                    |

Figure 11: Audio test in Phoenix

# Camera

#### How the Camera works

When you select the view finder to take a picture, the D2800 activates the camera by turning on GENIO(27) PDN and GENIO(24) 9.6MHz. Once the camera is initialized, D2800 sends control commands through the I2C (GENIO (25&26) interface. The camera takes a picture and sends raw data back to a hardware accelerator (HWA) device. The HWA delivers the processed image data to D2800. The D2800 takes the processed image data from the HWA, and the image is stored in the flash memory or mini SD, per user selection.

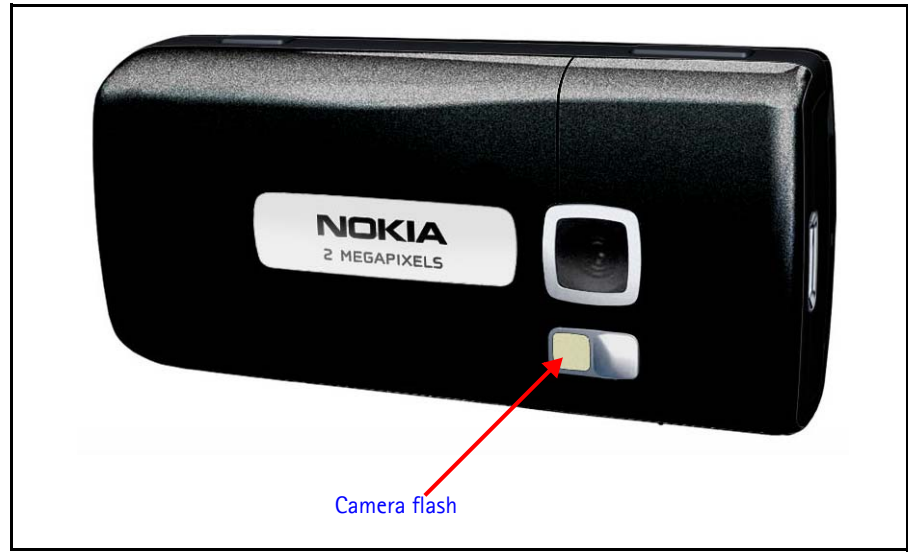

Figure 12: Camera flash

### **Camera Troubleshooting**

When troubleshooting the camera, make these common checks (see Figure 13):

- Check power supply Enable from Tiku\_GPIO (47)
- Check power supply V2.8, VDIG and V1.2
- Check that Enable GenIO(27) is high
- Check the Camera Clk GenIO(24)(9.6 MHz)
- Check the Control line I2C on GenIO 25 and 26
- Check CCP data/clk lines from the sensor to HWA, then to D2800
- Inspect the camera socket and replace camera
- Check D2800 for solder problems and replace it if necessary

NOKIA Nokia Customer Care

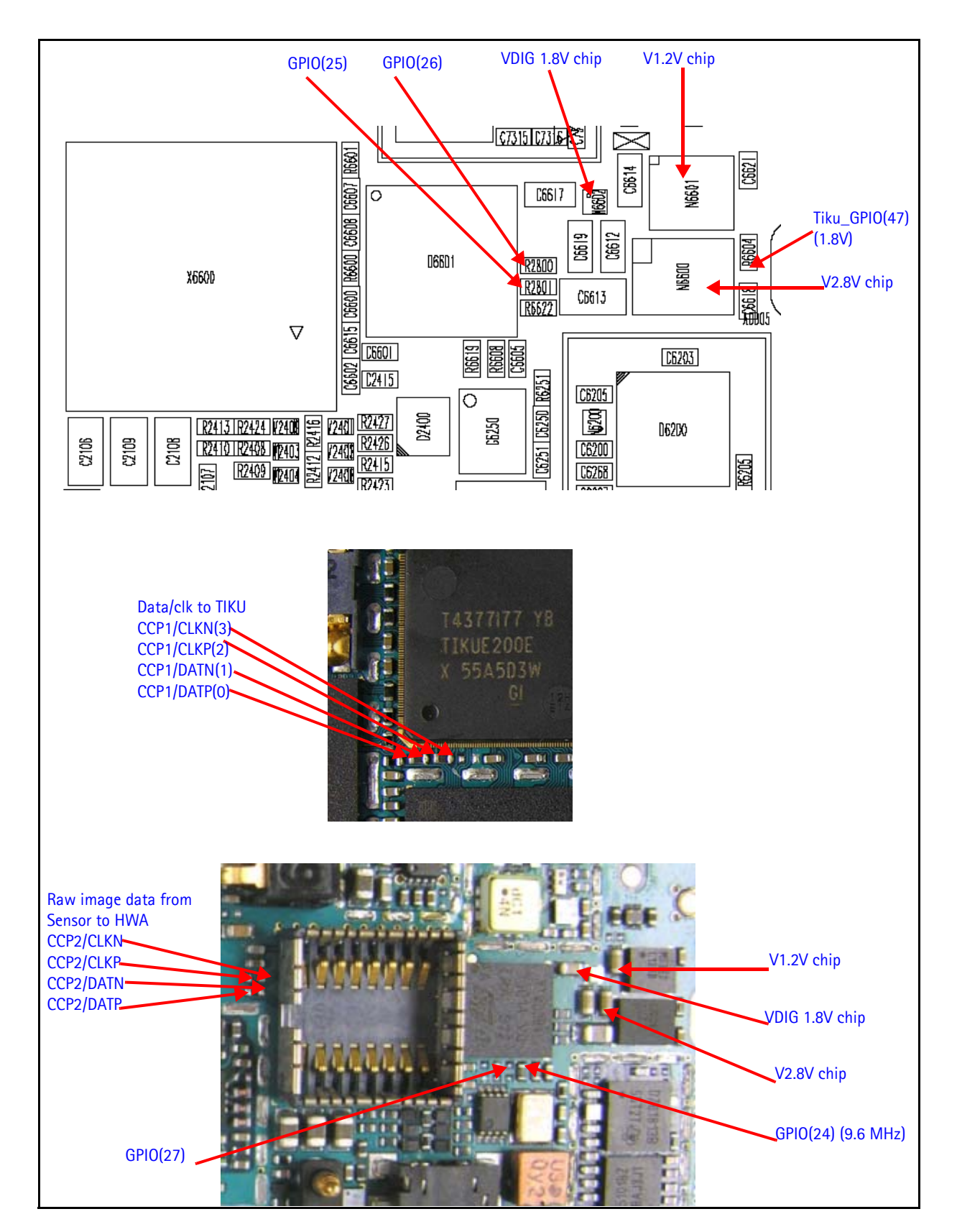

Figure 13: Camera components and test points

#### **Camera Phoenix Interface**

Run the Camera Control test in Phoenix to check the camera functionality.

|                                                     | ļ            |
|-----------------------------------------------------|--------------|
|                                                     |              |
|                                                     |              |
| Camera Control                                      | <u>]_</u>    |
| Camera Test Picture Capture                         |              |
| Location To Save Image                              |              |
| Eormat Of Image To Capture Size Of Image To Capture |              |
| JPEG SubQCif A QQVGA                                |              |
| RGB 888 QCIF                                        |              |
| Name Of Image On Product (Folder/Filename)          |              |
|                                                     | Preview Save |
|                                                     |              |
|                                                     |              |
| Camera Activation                                   |              |

Figure 14: Camera control in Phoenix

# **FM Radio**

### How the FM Radio Works

The D2800 turns on the FM radio and sets the frequency using the CBUS serial interface as the communication channel. A high frequency FM radio signal comes in through RFIN1 Pin to the FM radio chip and gets demodulated into a low frequency signal and is sent to the UEMEK for amplification. The amplified signal then gets routed back either to the universal headset or to the system connector for the stereo headset.

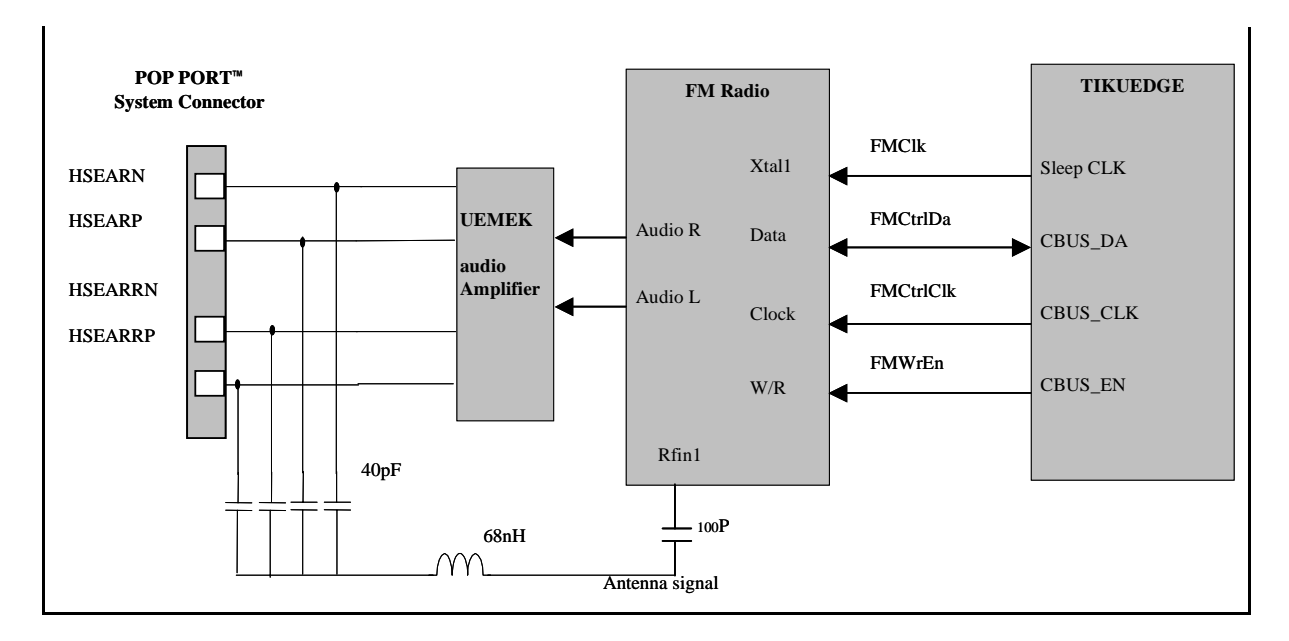

Figure 15: FM Radio (N356), Audio (N150), antenna, and digital interface connections

### FM Radio Test

To hear the FM radio, first connect the headset to the Pop-port<sup>™</sup> or UHJ ports because the headset is used as an FM radio antenna. Connect the headset to UHJ port to control the FM radio using Phoenix. If you connect a headset (such as HDS-3) to a Pop-port<sup>™</sup> connector, then you cannot control the mobile terminal because the connection port (Pop-port<sup>™</sup>) is already occupied. In this case you have to have jumper wires on the production test points (Fbus Tx/RX,GND).

### FM Radio Troubleshooting

When troubleshooting the FM radio, make these common checks (see Figure 16):

- Check Power Supply VIO and VANA
- Check SleepCLK
- Check FMANT

- Check for activity on CBUS
- Check the output of the FM radio on VAFR and VAFL. It should be an audio signal with a 800mv DC-offset.
- If the audio signal is not correct (with 800mv DC-offset), then check the FM radio chip for shorts, voids, and misalignments
- If the audio signal is correct (with 800mv DC-offset), then check the UEMEK for shorts, voids, and misalignments

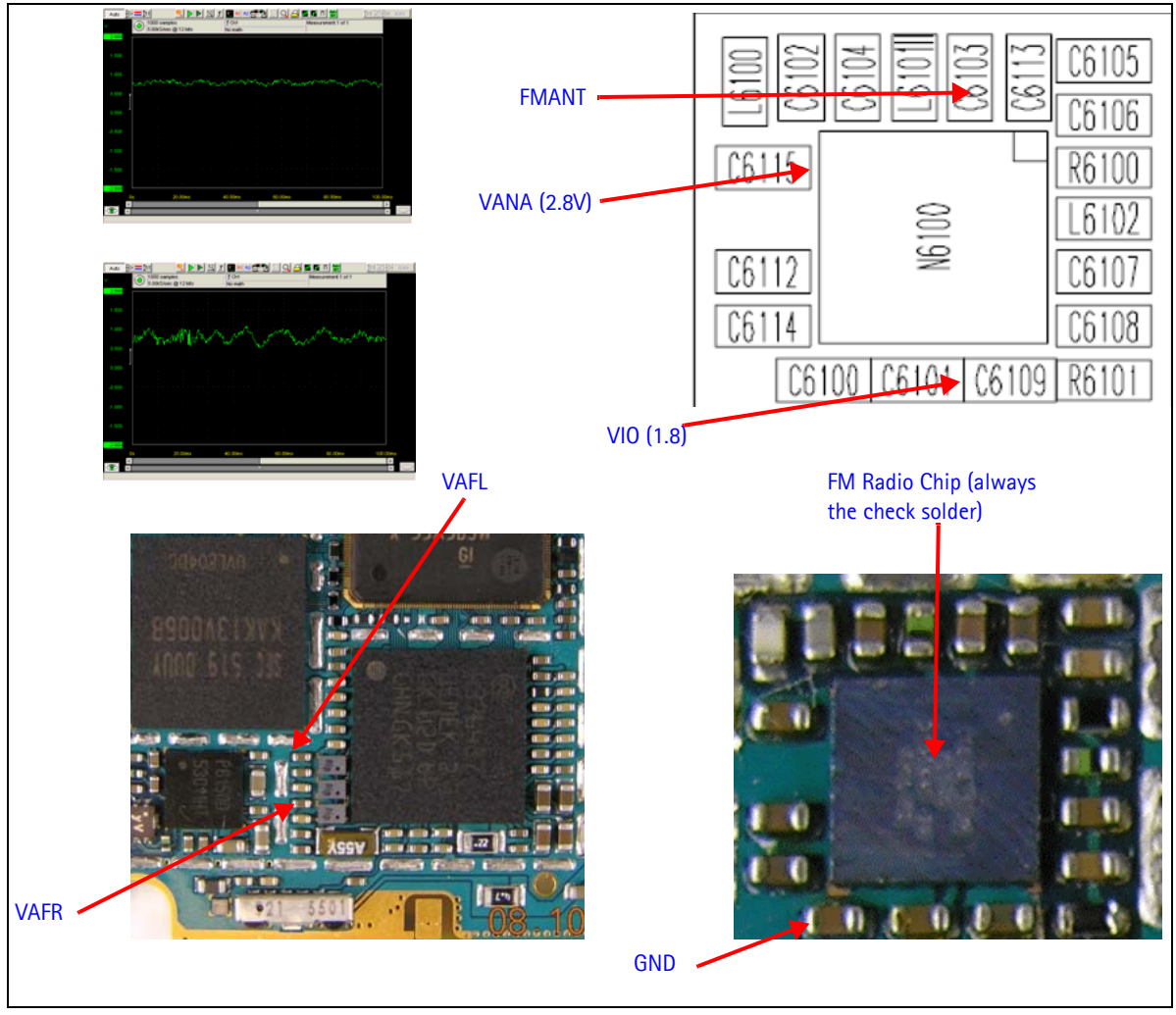

If the UEMEK and FM Radio Chip is correct, check the system connector

Figure 16: FM Radio chip and antenna

### FM Radio Phoenix Interface

Checks for the FM radio that can be performed with Phoenix include:

- Verify that the FM radio is working by connecting headset to UHJ
- Turn on the FM radio using Phoenix
- Set frequency and volume

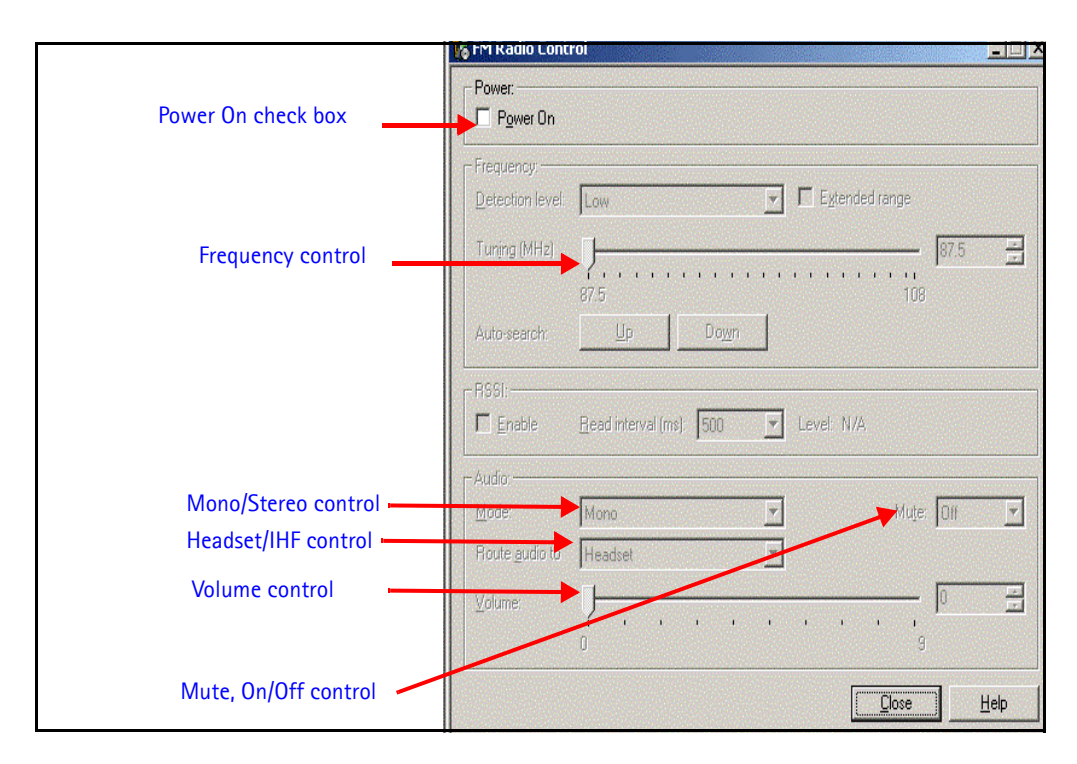

Figure 17: Phoenix FM Radio control panel

# USB (Universal Serial Bus)

#### How the USB Interface Works

The Wireless 2 Function Controller (W2FC) core completes several USB functions automatically and is controlled by the ARM9 MCU. The Nokia USB Transceiver (NUT) provides the interface between the ASIC's 1.8 V bus and the 3.3 V USB bus. In addition, NUT is capable of transmitting and receiving Fbus signals to and from the Fbus UART in D2800. NUT is able to transmit and receive serial data at full-speed (12 Mbit/s). The USB signal ESD protection and line matching resistance, and USB pull-up resistor is included to the USB ASIP. This component also includes ESD protection for VOUT and ACI system connector pins.

When the mobile terminal is connected to a computer using a DKU-2 data cable, the computer will provide Vbus (5V) to and pull down D+ a,d D – lines. The mobile terminal will respond by pulling the D+ line high. The computer acknowledges and starts transferring data at 12Mbits/sec.

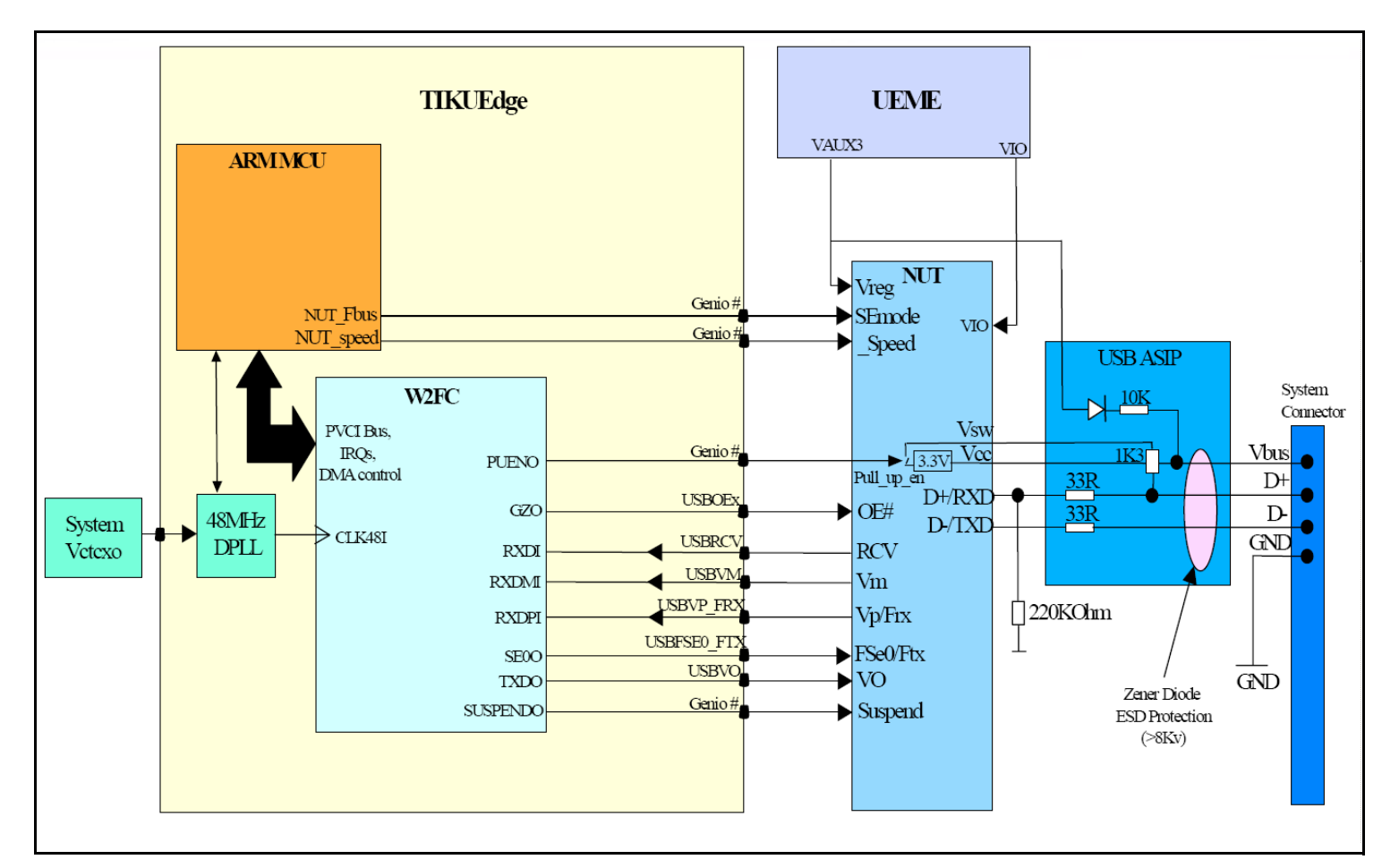

Figure 18: USB interface block diagram

### **USB** Troubleshooting

Connect the mobile terminal to the computer using a DKU-2 data cable. Check under Device Manager menu if the computer recognizes the mobile terminal as a USB device. If the mobile terminal is recognized, there is no hardware fault. Stop troubleshooting.

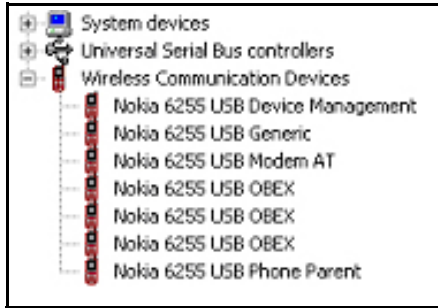

Figure 19: PC Device Manager

When troubleshooting the USB, make these common checks (see Figure 20, Figure 21):

- Perform a visual inspection on Pop-port<sup>™</sup> connector, ESD Protection, NUT Chip, and caps and Inductors
- Check Vout, Vflash1, and ACI Line. If not correct, check UEMEK under X-ray or change the part.
- Check for activity on the USB D+ and USB D lines. If there is no activity, check D2800 under X-ray or change the part.

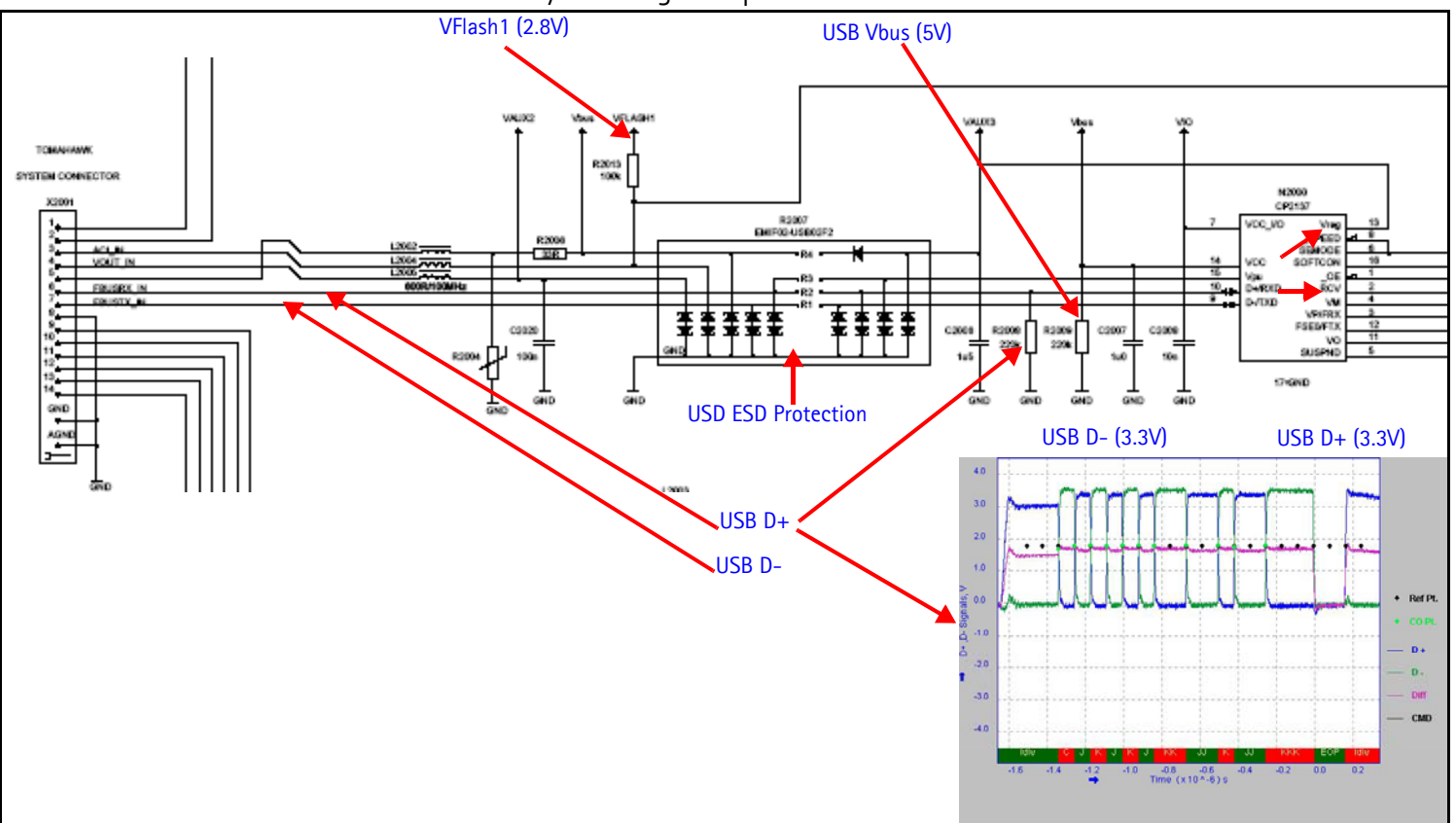

Figure 20: USB chip and diagram

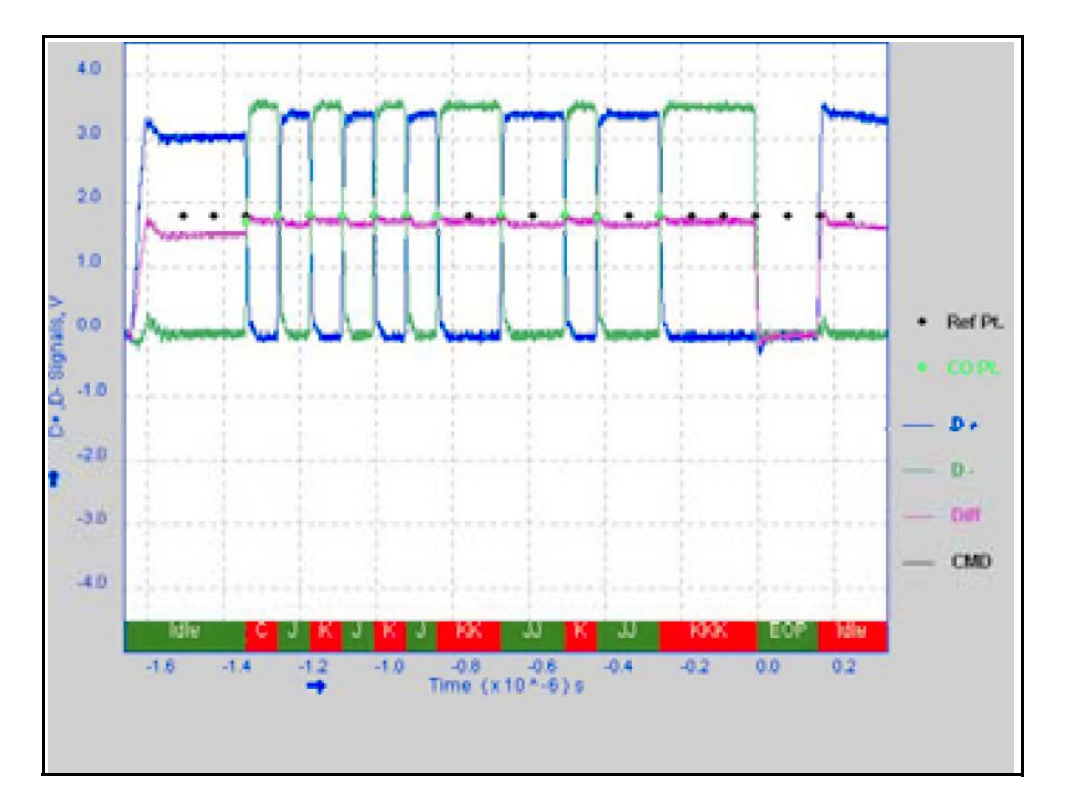

Figure 21: USB Vout

# Infrared

### **How Infrared Works**

The D2800 processor enables the infrared (IR) module by switching high GPIO (61). The UEMEK provides two power supply sources to the infrared module: VIO for digital Logic and Vflash1 for infrared. The Vbat powers up the IR LED. This interface receives data from and transmits data to peripheral equipment through the IrRX and IrTX line and transforms serial data to parallel data for the MCU or DSP and vice versa.

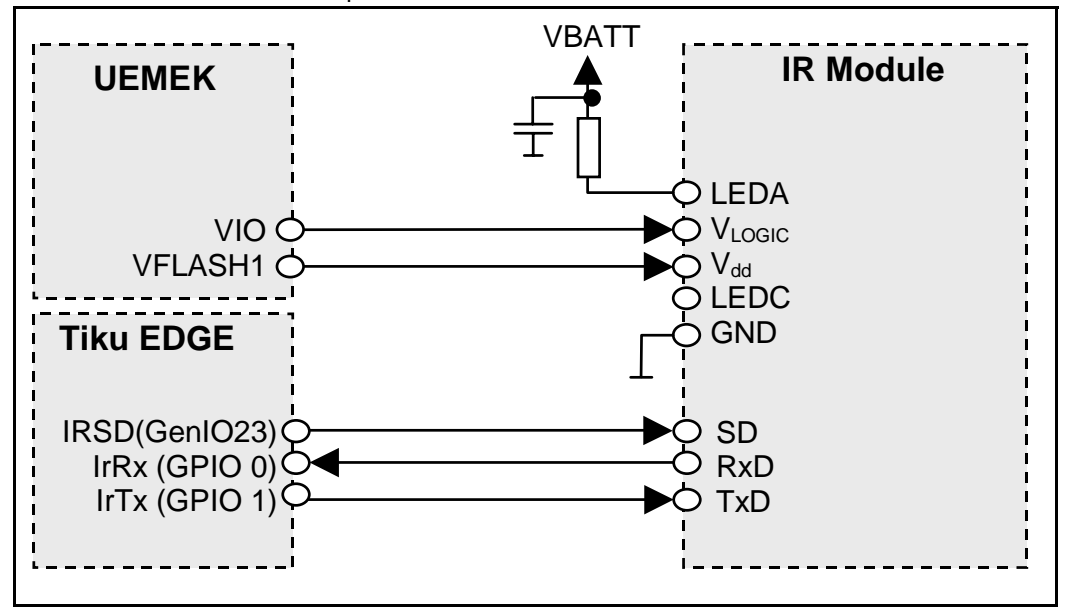

Figure 22: Infrared block diagram

### Infrared Troubleshooting

When troubleshooting infrared, make these common checks (see Figure 23):

- Perform a visual inspection of the infrared module and caps
- Check for power supplies Vflash1 and Vbat
- If Vflash1 is not 2.78V check the UEMEK
- Check that GPIO(61) is enabled high
- Check for activity on IRTX and IRRX line, when transmitting or receiving
- If GPIO(61) or IRTx and IRRx are not working, check the D2800

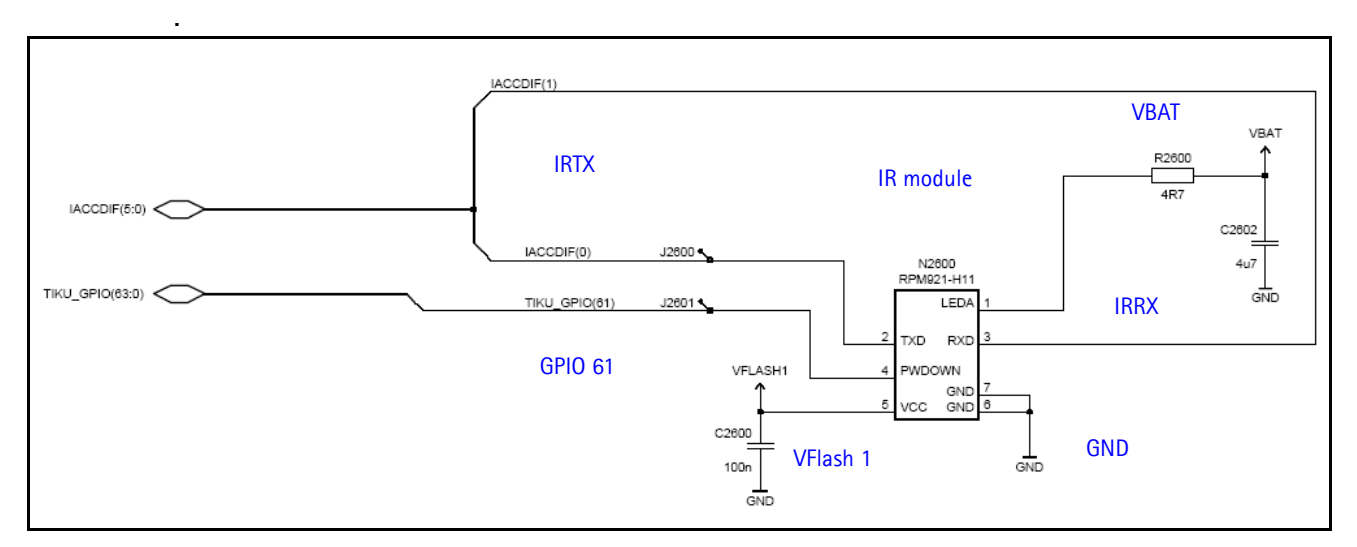

Figure 23: Infrared circuit

#### **Infrared Phoenix Interface**

Run the IR Test in Phoenix to test the infrared.

| 🔏 IR Test    |            | -<br>X       |
|--------------|------------|--------------|
| Test status: | Not tested |              |
| Start        | Close      | <u>H</u> elp |

Figure 24: Phoenix IR test options

NOKIA

# Display

# How the Display Works

Nokia 6265/6265i/6268 has a large 262k color 2.2 inch QVGA display (320 x 240), controlled by the D2800 engine through a parallel interface. The display is protected against ESD through a ESD ASIP next to the flex connector. The display backlight uses 4 LED in series power by external LED driver.

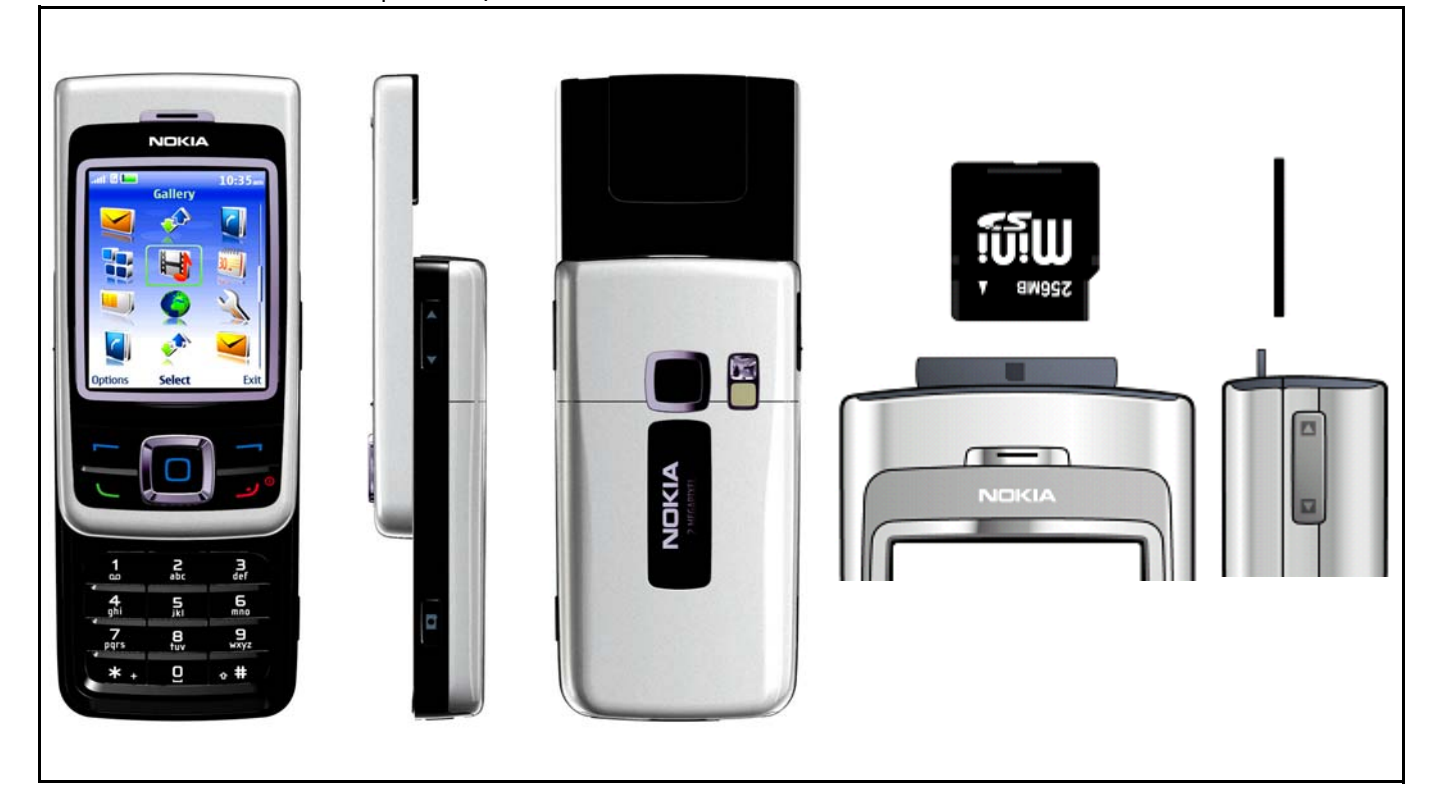

Figure 25: Nokia 6265/6265i/6268 display

# **Display Troubleshooting**

When troubleshooting the display, make these common checks (see Figure 26):

- Check that the display is connected properly and is making good contact with LCD connector. If there is no display, but the backlight is on, check ESD ASIP for shorts and cracks.
- Check the power supply VIO, VFlash1 and VLCD. If not correct, check the UEMEK or VLCD regulator.
- If there is no backlight and no display, check the board-to-board connector
- Check the activity on the LCD test points. If no activity, check or replace D2800.
- Check that the DIF CLk is 9.6MHz

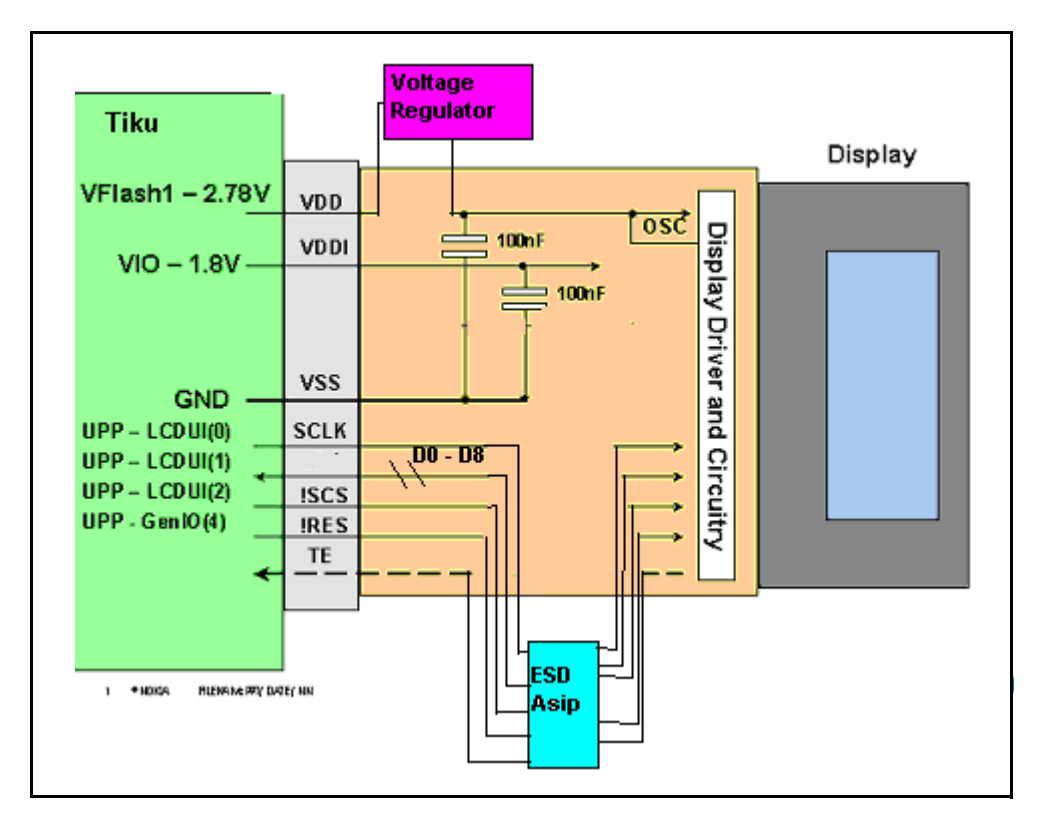

Figure 26: Display driver and circuitry

### **Display Backlight Troubleshooting**

When troubleshooting the display backlight, make these common checks (see Figure 27):

- Perform a visual inspection of LCD connector and LED Driver circuitry
- If the display backlight does not turn on, check VLED +(~17V) for the main display.
- If there, then the driver is working properly and the LED inside the display might be faulty. Change the display.
- Check VLED + and VLED on display driver circuitry
- Check Dlight enable line is high (~VBAT) for main LCD. If not correct, check UEMEK.
- Check Vbat(~4V) and Vin(~4V) are present on driver inputs. If not, check power supply connection.

Nokia Customer Care

NOKIA

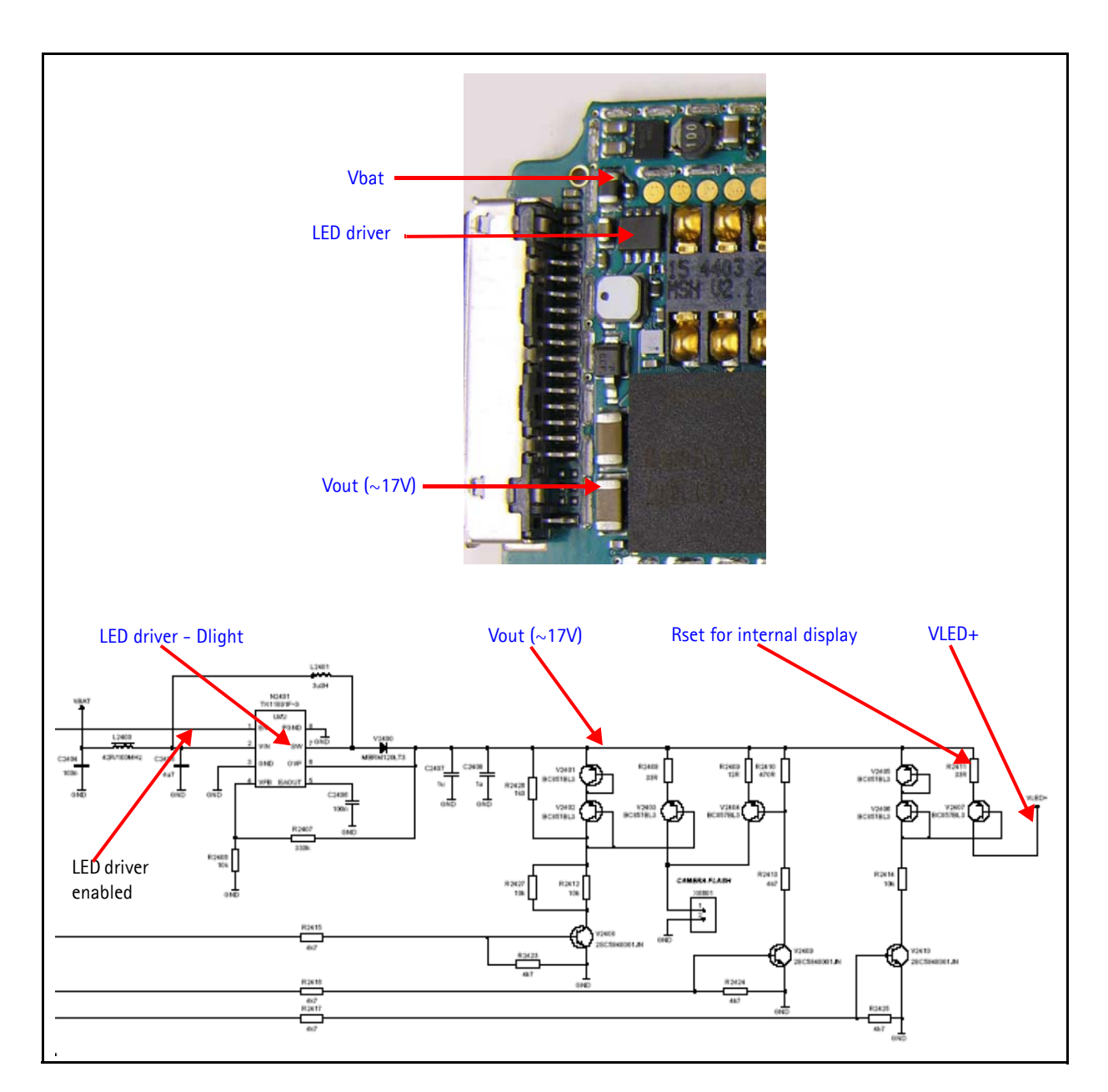

Figure 27: Display backlight chip and diagram

### **Display Phoenix Interface**

| D   | ء ما ۲ | Diamlar. | . Ta at a wal | Diamlar. | т :     |         | 4  | مام م ما د | ء مالد | al la ca | 1    |
|-----|--------|----------|---------------|----------|---------|---------|----|------------|--------|----------|------|
| Kun | the    | Display  | lest and      | Display  | Tune In | Phoenix | το | спеск      | the    | aisp     | iay. |

|                                          | 🕻 Display Test                                                    |                      |
|------------------------------------------|-------------------------------------------------------------------|----------------------|
|                                          | Test                                                              |                      |
|                                          | Display test       Select test:       Top X:       0       Width: | Top Y: 0<br>Height 0 |
| Turn on Display                          | Grey level 50<br>Select pattern:                                  | St <u>e</u> rt       |
| backlight<br>Turn on Keypad<br>backlight | Display Display brightnes                                         | SS:                  |
|                                          |                                                                   | 0% 100%              |
|                                          |                                                                   |                      |

Figure 28: Phoenix display test option

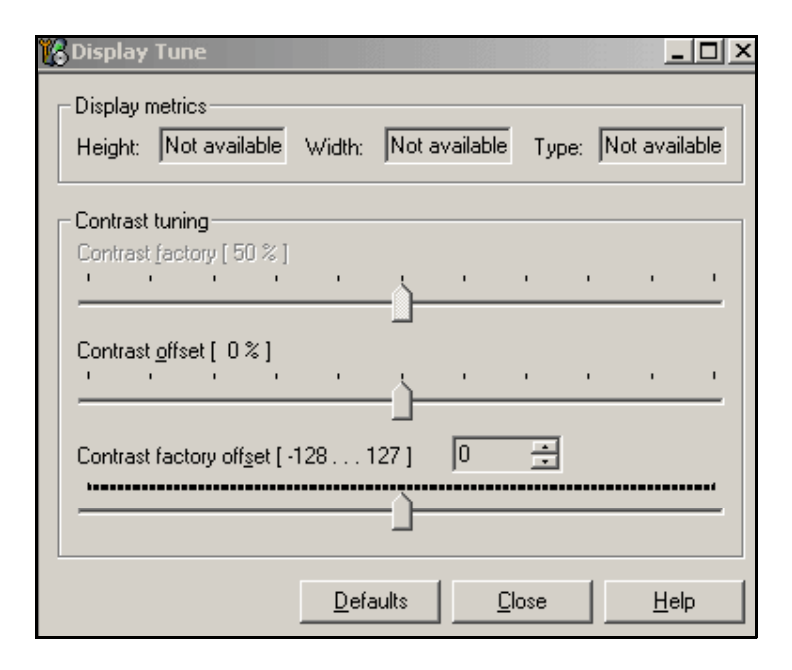

Figure 29: Phoenix display tune option

# **Keypad Backlight**

# How the Keypad Backlight Works

The keypad backlight is controlled by the UEMEK and powered by a constant current source driver that supplies the backlight LED of 10mA. The 10mA are set by a Rset Resistor of 12kohms going from the ISET pin to the Ground. The two keypads have two control lines, Dlight to enable the main keypad and Klight to enable the slide keypad.

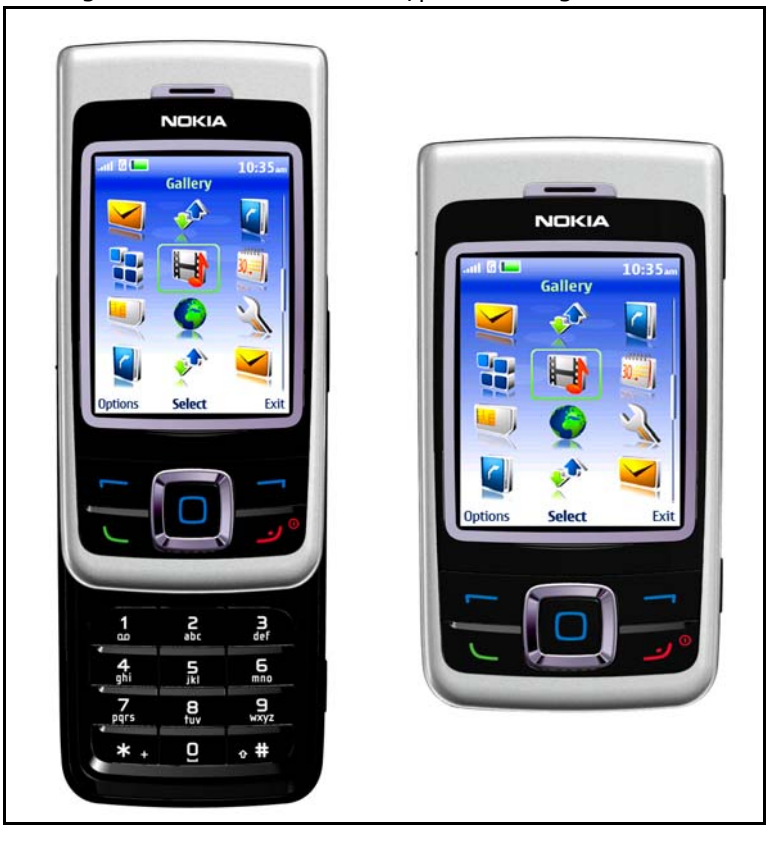

Figure 30: Keypad backlight

### Keypad Backlight Troubleshooting

When troubleshooting keypad backlight, make these common checks (see Figure 31 and Figure 32):

- Perform a visual inspection of all the components including LEDs
- Check Vbat to make sure the driver has power
- Check Klight to make sure driver is enabled by the UEMEK. If not correct, check the UEMEK.
- If lights are too dim or too bright, check Rset. Rset controls the current going through the LEDs.

• Check Vout to make sure LEDs are getting power. If still not working, change the LED. Make sure the LED orientation is correct.

![](_page_31_Figure_3.jpeg)

Figure 31: Keypad backlight diagram

### Keypad Backlight Display Phoenix Interface

Run the Display Test in Phoenix to check the keypad backlight.

|                | Display test       |                             |           |                          |
|----------------|--------------------|-----------------------------|-----------|--------------------------|
|                | Select test:       |                             | <u>v</u>  |                          |
|                | Top⊠               | 0                           | Тор У. 0  |                          |
|                | <u>₩</u> idth:     | 0                           | Height: 0 |                          |
|                | <u>G</u> rey level | 50                          | Y         |                          |
|                | Select pattern:    |                             | 7         | St <u>a</u> rt           |
|                | - Lights           |                             |           |                          |
| Turn on Dlight | <u> </u>           | Display <u>b</u> rightness: |           |                          |
|                |                    |                             | 0%        | 10                       |
| Turn on Klight | <u>K</u> eypad     | Keypad brightness:          | -         | an a a na carta ta ta ta |
|                |                    |                             | 0%        | 10                       |

![](_page_31_Figure_8.jpeg)

# **Slide Detect Circuit**

### How the Slide Detect Circuit Works

The Hall-Effect sensor circuit monitors the position of the slide mechanism to determine if the mobile terminal is in open or closed position. The sensor has an open-collector output that is driven to ground when a magnetic field of appropriate strength is present. The sensor is located on the engine board and the corresponding magnet is mounted in the slide mechanics.

![](_page_32_Figure_5.jpeg)

Figure 33: Slide Detect circuit

### Slide Detect Circuit Troubleshooting

When troubleshooting the slide detect circuit, make these common checks (see Figure 34):

- Check components are OK
- Check power Supply VFLASH1
- Check output (ADC reading) to UEMEK (HEADINT2) is low when slide assembly is closed
- If OK check UEMEK

Hint: Use the Phoenix keypad test to determine if UEMEK detects the Hall circuit.

![](_page_33_Figure_2.jpeg)

Figure 34: Slide Detect circuit and chip

# NOKIA

Nokia Customer Care

# GPS

### How the GPS Works

This is for emergency 911 GPS service only. When you dial 911, the GPS turns on by using Vcore from the external DC-DC and VIO from UEMEK. GPS communicates with the D2800 using the UART interface. This turns on the BB chip and the RF chip. They synchronize with the mobile terminal using the 19.2Mhz clock. The mobile terminal locates the closest satellite and downloads the location coordinates to send them to the Emergency desk.

![](_page_34_Figure_6.jpeg)

Figure 35: GPS block diagram

#### What does the GPS BB do?

The GPS BB module performs the following functions:

- Accept raw data from the GPS RF front-end
- Process the raw data to provide the CE with location information (2 CPUs)
- Accept commands from the CE
- Mode (sleep, idle, etc.)
- RF control commands
- GPS configuration, etc.
- Provide power for the GPS RF

#### **GPS Troubleshooting**

When troubleshooting GPS, make these common checks (see Figure 36 and Figure 37):

- Check the Power Vcore and VIO
- Check that CLK19M2\_GPS = 19.2Mhz
- Check the VRF is enabled
- Check that VRF\_GPS = 2.78
- Check that the GPS clock = 16.384Mhz
- Run Test Mode 1 on Phoenix
- Check USART activity
- Check GPS antenna

# NOKIA Nokia Customer Care

![](_page_36_Figure_2.jpeg)

![](_page_36_Figure_3.jpeg)

Continue with the following checks:

- Check GPS\_EN\_RESET (1.8V)
- Check GPS\_SLEEPCLK (32.768kHz)
- Check GPS\_SLEEPX

![](_page_37_Picture_2.jpeg)

Figure 37: GPS troubleshooting test points

#### **GPS Phoenix Interface**

Run the GPS Quick Test in Phoenix to check the GPS BB.

| CW test will fail unless CV<br>injected in GPS RF connec                                                                                                    | V tone is<br>tor                                                                              |
|----------------------------------------------------------------------------------------------------|-----------------------------------------------------------------------------------------------|
| K GPS Testing                                                                                                    | <u>_0 ×</u>                                                                                   |
| Test Mode       Test Setup         Galvanic       Signal level at GPS antenna connector: -110dBm @ 1575.520152 MHz         Badiated       Use fixed attenuator (i.e. 20dB)         Test Steps       Version : not performed         Self-test : not performed       Oscillator : not performed         CW Test : not performed       Test Summary | Function<br>GPS Quick Test<br>GPS Receiver Control (AMS)<br>Rx Version Information<br>Execute |

![](_page_37_Figure_7.jpeg)

# **UIM Card**

### How UIM Card Works

The Nokia 6265/6265i/6268 supports two types of UIM cards that work at 1.8V and 3.0V. When the mobile terminal is switched on with a UIM card, the D2800 sends a 1.8V signal to the UIM card and waits for the UIM card's response and identification. After a wait period, if there is no answer from the UIM card, the mobile terminal will send another signal at 1.8V. In this case UEMEK acts as a level shifter and raises the signal to 3.0V. If there is still no response, the mobile terminal will not allow access. If there is a response, then the mobile terminal powers up.

![](_page_38_Figure_5.jpeg)

Figure 39: SIM Card block diagram

### **UIM Card Troubleshooting**

When troubleshooting UIM cards, make these common checks (see Figure 40, Figure 41 and Figure 42):

 Check Vsim 1.8V or 3.0V. Vsim comes from UEMEK and goes through the SIM ESD protection chip. Check for bad or damaged solder joints. Replace chips if necessary.

Note: The only accessible test points are at the UIM interface.

![](_page_39_Figure_2.jpeg)

Figure 40: Vsim check

• Check detection sequence

![](_page_39_Figure_5.jpeg)

Figure 41: Detection sequence

Control Setup Measure Analyze Utilities Acquisition is stopped. 25.0 kSa/s <u>H</u>elp 1:00 PM <u>F</u>ile лè 1 🖓 🔽 2.00 V/div 2) 🔽 2.00 V/div ~~ 3) 🖸 2.00 V/div  $\frac{2}{2}$ 🌒 🖓 🛛  $\frac{2}{2}$ ~ ţ ſ Ĵ ſŢ FÌ, More (1 of 2) Clear All H 5.00 ms/div 0 1 20.0470000 ms 4 0 F **≜**↑ 1 **T** 2.

#### • Verify communication signals

#### Figure 42: Communication signals

• If no signals are present: (1) check contacts on Sim connector are correct, (2) check ESD chips are correct, and (3) check the UEMEK is correct. Replace damaged parts if necessary.

### **UIM Card Phoenix Interface**

Run the SIM-Lock Status in Phoenix to test a SIM (or UIM) card.

| SIM<br>Status:<br>Type:         |
|---------------------------------|
| <u>R</u> ead <u>D</u> eactivate |
| <u>Close</u> <u>H</u> elp       |
| SIM<br>Status:<br>Type:         |
| <u>Eead</u> <u>Deactivate</u>   |
|                                 |

Figure 43: Phoenix UIM (SIM) testing options

# Bluetooth

### How the Bluetooth Works

Bluetooth is a low power, short- range radio technology. It is a standard developed by a group of electronics manufacturers that allows any sort of electronic device to correspond just by coming within proximity of each other. It allows communication between computers, cell phones or its accessories such as headsets or keyboards.

![](_page_42_Figure_5.jpeg)

Figure 44: Bluetooth block diagram

### **Bluetooth Troubleshooting**

- Check solder
- Check power supply, VIO
- Check CLK19M2\_BT at UHF SYNTH

![](_page_43_Figure_6.jpeg)

Figure 45: Bluetooth components and test points

# **Bluetooth Phoenix Interface**

| Bluetooth Locals                                                                                                    | <u>×</u>                                                                                                    |                     |
|----------------------------------------------------------------------------------------------------|----------------------------------------------------------------------------------------------------|---------------------|
| BT Software Operational Mode                                                                                                    | Self Tests                                                                                                    |                     |
| Normal                                                                                                    | Self Test Name Result                                                                                                    |                     |
| Scan Mode                                                                                                    | ASIC-Data RAM Unknown<br>Flash Unknown<br>ASIC-REG access Unknown<br>RF-Harmonic alignment Unknown                                                                                                    | Click <b>Run</b> to |
| Bit Error Rate (BER) Tests                                                                                                    | Run                                                                                                    | start the self-test |
| Counterpart BT Device Address: 100000000000<br>Bit Frames: 300<br>Hop Mode: Europe/USA<br>Test Done:<br>Number of Bits<br>%Bit Error Rate:<br>Result: | Field       Value         MCM Software       SW-V:03.48         MM Software       FHL_05w21_P8         Checksum       II         Device Address       0012372E52F3         Hardware Version       0003 |                     |
| Start                                                                                                    | <u>R</u> ead                                                                                                    |                     |
|                                                                                                    |                                                                                                    |                     |

Figure 46: Bluetooth Locals menu in Phoenix

# Mini-SD

### Mini-SD Troubleshooting

- Perform a visual inspection on the Level Shifter and ESD ASIP
- Check the power supplies VIO, VBAT, and VMSD
- Check for activity on Mini SD control lines MMC\_CLK, MMC\_cmd, MMC\_dat0 after Level Shifter
- If not ok then check Level Shifter and D2800
- Check for activity on Mini SD control lines
- MMC\_CLK, MMC\_cmd, MMC\_dat0 after ESD ASIP
- If not ok replace ESD ASIP or check connector

![](_page_45_Figure_11.jpeg)

Figure 47: Mini-SD schematic and layouts

# System Connector

Figure 48 provides a mapping for the system connector. The 6265/6265i/6268 supports Pop-port<sup>™</sup> and Universal Headset accessories, differential and single-ended, respectively. Detection of the Pop-port<sup>™</sup> accessories is done through the ACI signal where the Universal Headset is detected on TIKU\_GenIO (4).

![](_page_46_Picture_4.jpeg)

Figure 48: System connector

The pin out on the Pop-port<sup>™</sup> connector is as follows:

- Charger
- Charger GND
- ACI
- Vout
- USB Vbus
- USB D+ / Fbus Rx
- USB D- / Fbus Tx
- Data GND
- XMic N
- XMic P
- HSear N
- HSear P
- HSear R N
- HSear R P

# **Accessory Detection**

Figure 49 displays how the mobile terminal detects accessories. Dummy accessories pull down to GND ACI Line. Smart accessories pull down ACI line with a 56K Ohm resistor allowing communication between accessory and UEMEK.

![](_page_47_Figure_4.jpeg)

Figure 49: Accessory detection diagram

# **Battery Interface Circuit**

Figure 50 illustrates the battery interface circuit. The BSI voltage level for different power-up modes:

- normal mode 1.23V
- test mode 170mV
- local mode 90mV

![](_page_48_Figure_7.jpeg)

Figure 50: Battery interface circuit

The UEMEK has the following programmable charge cut-off limits:

- VBATLim1=3.6 V (Default)
- VBATLim2L=5.0 V
- VBATLim2H=5.25 V

When the voltage rises above VBATLim1, 2L, 2H+ charging stops. No change is done in operational mode. When the voltage decreases below VBATLim-, charging restarts.

The duty cycle range is 0% to 100%. The maximum charging current is limited to 1.2 A.

# Charging

When troubleshooting battery charging, make these common checks (see Figure 51, Figure 52 and Figure 53):

Does the battery bar scroll?

![](_page_49_Figure_5.jpeg)

Figure 51: Battery indicator bar

![](_page_49_Figure_7.jpeg)

![](_page_49_Figure_8.jpeg)

Figure 52: Charging layout

Measure BTEMP via ADC reading. Is it ~25\*C? If not, replace the UEMEK.

![](_page_49_Figure_11.jpeg)

#### Figure 53: Charging diagram

 Check fuse at F2000. Measure current (ICHAR). Is it ~850mA? If not, replace the UEMEK.

# **Common Problems**

The following section has a list of common problems, along with some standard checks.

### **No Communication During Flash**

- Make sure there is a good connection between flash adaptor and the mobile terminal
- The mobile terminal has to be powered by prommer (FPS-8)
- Check the Baseband regulators VR3, VIO, VCORE, VFLASH1
- The mobile terminal will not able to flash without 19.2Mhz clock into D2800
- Check BSI, MBUS, FBUSRx, FBUSTx, PURX, SLEEPX for bad solder joints between UEMEK and D2800
- Check the Flash bus signal and VPP voltage level

### **No Communication During Alignment**

- Check all connections between test fixture, cables and the mobile terminal
- Make sure the mobile terminal is in Local Mode, check Vbat voltage and current level. If not, check BSI signal level
- Make sure the mobile terminal is programmed/flashed

### Failed Self Test/Calibrate

- Make sure the mobile terminal is in local mode
- Make sure power supply provides enough current (approximately 500mA and 2A for tuning)
- Use the troubleshooting guide to verify the failed circuit

### **Mobile Terminal Not Powering Up**

Refers to when no power causes the mobile terminal to not able to flash, not to get into local mode and similar problems.

- Check the baseband regulators VR3, VIO, VFLASH1, VCORE dc/dc, PURX
- Check VCTCXO 19.2MHz signal at D2800 input
- Check power-up sequence
- Check the Flash IC, flash bus signals, and voltage level

### Shut Down After 32 Seconds

- Check for the absence of 32KHz SleepCLK
- Check for incorrect SleepX and PURX signal levels
- Check if ESN number is corrupt

#### No Audio

- Check for bad contacts or damaged ear piece
- Check for bad connections at mic
- Check for broken or bad solder joint of passive components
- Verify the audio signal paths using BaseBand "audio test" component with Phoenix as described in the troubleshooting guide

### **Key Pads Malfunction**

- Check for protective film left on back of the key dome if a new one was installed
- Check for corrosion on both the key pads and keydome
- Check if flash software was corrupted
- Check for bad joint from D2800 to Z2400 interface
- Check for pins shorted on or bad on ESD ASIPs

### No LCD Display

- Check for bad connections
- Check for a cracked or damaged display
- Probe test points as described in the troubleshooting guide for missing for incorrect signal level

# **Phoenix Tools**

Baseband menu items in Phoenix Guide.

| 16 P | hoenix   |       |                                             |                                                                |        |        |      |
|------|----------|-------|---------------------------------------------|----------------------------------------------------------------|--------|--------|------|
| File | Flashing | Tools | CDMA                                        | Troubleshooting                                                | Tuning | Window | Help |
|      |          |       | Phor<br>Phor<br>User<br>PRL<br>Diag<br>Refu | ne Settings<br>ne Book<br>r Data Transfer<br>nostics<br>urbish |        |        |      |
|      |          |       | SPC                                         | Editor                                                         |        |        |      |
|      |          |       | Phor                                        | ne Information                                                 |        |        |      |
|      |          |       |                                             |                                                                | _      |        |      |

Figure 54: CDMA menu in Phoenix

![](_page_52_Figure_6.jpeg)

Figure 55: Baseband troubleshooting menu in Phoenix

![](_page_52_Picture_8.jpeg)

Figure 56: Flashing menu in Phoenix

| 🌃 P  | hoenix   |       |      |                                                                                                    |               |                                                                                                    |                                                 |  |
|------|----------|-------|------|----------------------------------------------------------------------------------------------------|---------------|----------------------------------------------------------------------------------------------------|-------------------------------------------------|--|
| File | Flashing | Tools | CDMA | Troubleshooting                                                                                         | Tuning        | g Window                                                                                             | Help                                            |  |
|      |          |       |      | Phone Control<br>GPS Testing<br>RF<br>Baseband<br>IR Test<br>Self Tests<br>Bluetooth Loca<br>Vibra Test | )<br>)<br>als |                                                                                                    |                                                 |  |
|      |          |       |      | Factory                                                                                                 |               | ADC Read<br>Camera Co<br>Display Te<br>FM Radio C<br>MMC Cont<br>SIM-Lock S<br>SIM Test<br>USB Tests | ing<br>ontrol<br>st<br>Control<br>rol<br>5tatus |  |

Figure 57: Troubleshooting factory menu in Phoenix

| ADC Reading                              | <u>_</u> _×                                                                                             |
|------------------------------------------|----------------------------------------------------------------------------------------------------|
| Converter Name Raw Value Unit Value Unit | Read mode<br>Continuous<br>Interval:<br>5 sec<br>Read Options<br>Source:<br>Raw & Unit<br>Samples:<br>1 |
|                                          | <u>R</u> ead                                                                                            |
| No configuration file available!         | <u>Close</u> <u>H</u> elp                                                                               |

Figure 58: ADC menu in Phoenix

| 16 | EM Calibration        |                             |            |              |                         |
|----|-----------------------|-----------------------------|------------|--------------|-------------------------|
|    |                       |                             | Calibrated | Phone Values |                         |
|    |                       | ADC Offset [mV]             |            |              |                         |
|    |                       | ADC Gain<br>[0.0001 mV/bit] |            |              | <u>C</u> alibrate       |
|    | Battery Size          | BSI Gain [100 Ohm]          |            |              |                         |
|    | E Battery Temperature | BTEMP Gain                  |            |              | <u>Save To Phone</u>    |
|    | Battery Voltage       | SCAL Offset [mV]            |            |              | <u>R</u> ead From Phone |
|    |                       | SCAL Gain                   |            |              | C <u>h</u> ange Phone   |
|    | Charger Voltage       | VCHAR Gain                  |            |              | Help                    |
|    | Charge Current        | ICHAR Offset                |            |              |                         |
|    | 1 Charge Content      | ICHAR Gain                  |            |              |                         |
|    | E Battery Current     | IBAT Gain                   |            |              |                         |
|    | Status:               |                             |            |              |                         |

Figure 59: EM Calibration menu in Phoenix

| 🌃 Gener     | al I/O          |                 |           |         | <u>_ 0 ×</u>              |
|-------------|-----------------|-----------------|-----------|---------|---------------------------|
| Enable      | Pin # State     | Source          | Resistor  |         | TikuEdge v1 GenI0         |
| <b>V</b>    |                 | AudioCLK        | PwrDown D | Get Set |                           |
|             | 1 🕂 📘           | GenIO Output    | PwrDown D | Get Set |                           |
|             | 2 🕂 📘           | GenIO Output    | PwrDown D | Get Set | Connection test: 0x2B1100 |
|             | 3 ÷ H           | GenIO Output    | PwrDown D | Get Set | OCP Interface: Disabled   |
|             | 4 ÷ 🖪           | GenIO Input     | PwrDown D | Get Set | Addr: n/a                 |
| ◄           | 5 🕂 📘           | RxIFAGC         | PwrDown D | Get Set | Dala, fiza                |
| ◄           | 6 🕂 📘           | TxIFAGC         | PwrDown D | Get Set |                           |
| ◄           | 7 🕂 📘           | TxRFAGC         | PwrDown D | Get Set |                           |
| ◄           | 8 🕂 🖪           | GenIO Input     | PwrDown D | Get Set |                           |
|             | 9 🕂 🖪           | GenIOUSARTTx 💌  | Active U  | Get Set |                           |
| ◄           | 10 🕂 🖪          | GenIOUSARTRx 💌  | Active U  | Get Set |                           |
| ◄           | 11 🕂 🖪          | GenIOUSARTCIkIn | PwrDown D | Get Set |                           |
|             | 12 🕂 📘          | GenIO Output    | PwrDown D | Get Set | Get All                   |
|             | 13 🕂 📘          | GenIO Output    | PwrDown D | Get Set | Set All                   |
|             | 14 🕂 📘          | NUTFBusEn 💌     | PwrDown D | Get Set |                           |
| ~           | 15 🕂 Η          | RFBusEn2X       | PwrDown D | Get Set | AutoPopulate              |
| All setting | os read from pl | hone            |           |         | <u>H</u> elp              |

Figure 60: General IO and GPIO menu in Phoenix

| 8Keyboard Test                       | :              |    |                    |                  |                |              |  |
|--------------------------------------|----------------|----|--------------------|------------------|----------------|--------------|--|
| ⊢ Keyboard status<br>┌─ Type<br>──── | <br>Ν/Δ        | 7  | - Special<br>Slide | Keys             | Gania          | N /A         |  |
| Moto:                                | DDECENT        |    | Demore             | DDECENT          | Genio:         | N/A<br>. 2   |  |
| Matal dama i                         | THESENI<br>NZA |    | Poller:            | ENEQUINI<br>MUZA | Cleakwise :    | . J<br>M/A   |  |
|                                      | NZA<br>NDA     |    |                    | NZA<br>NZA       |                | NZA<br>NDA   |  |
| Filp:                                | N/A            |    | FIID:              | N/A              | AntiLlockwise: | N/A          |  |
| – Kou stata bistoru                  |                |    |                    |                  |                |              |  |
|                                      |                | SF | ate                |                  |                |              |  |
| I Koy                                |                | 50 |                    |                  |                |              |  |
|                                      |                |    |                    |                  |                |              |  |
|                                      |                |    |                    |                  |                |              |  |
|                                      |                |    |                    |                  |                |              |  |
|                                      |                |    |                    |                  |                |              |  |
|                                      |                |    |                    |                  |                |              |  |
|                                      |                |    |                    |                  |                |              |  |
|                                      |                |    |                    |                  |                |              |  |
|                                      |                |    |                    |                  |                |              |  |
|                                      |                |    |                    |                  |                |              |  |
|                                      |                |    |                    |                  |                |              |  |
|                                      |                |    |                    |                  |                |              |  |
|                                      |                |    |                    |                  |                |              |  |
|                                      |                |    |                    |                  |                |              |  |
|                                      |                |    |                    |                  |                |              |  |
|                                      |                |    |                    |                  |                |              |  |
| St <u>a</u> rt                       | Be             | ad |                    | Einish           | <u>C</u> lose  | <u>H</u> elp |  |

Figure 61: Keyboard test menu in Phoenix

| Items                    | Information                    | <u>U</u> pdate |
|--------------------------|--------------------------------|----------------|
| Production serial number | EWA003668                      |                |
| Product code             | 0520251                        |                |
| Module code              | 0202533                        |                |
| Basic production code    | 0520250                        | <u>C</u> lose  |
| ESN plain                | 044/08936369                   |                |
| MCU SW version           | V S100_04w21_38.nbp 17-03-2005 |                |
| Phone Type               | RM-60                          |                |
| HW version               | 4000                           |                |
| PRI File Name            | vzwAX042721z5                  |                |
| PRL Version              | 50181                          |                |
| ERI Version              | 50019                          |                |
| Phone Model              | 6235i                          |                |
| Dongle Type              | PKD-1 Standard Nokia Dongle    |                |
| Dongle Serial No         | 63231                          |                |

Figure 62: Phone Information menu in Phoenix

![](_page_56_Figure_4.jpeg)

![](_page_56_Figure_5.jpeg)

| 🏀 Regulators                                                                                                    |                                                             |                                                                                           |
|----------------------------------------------------------------------------------------------------|-------------------------------------------------------------|-------------------------------------------------------------------------------------------|
| RF Regulators<br>Dn LQM<br>VR1A C<br>VR1B C<br>VR2 C<br>VR4 C<br>VR5 C<br>VR5 C<br>VR6 C<br>VR7 C<br>All Reg. On LQM | Off<br>○ VFlash2<br>○ VSIM<br>○ VSIM<br>○ VCore 1.5<br>○ UF | Commands<br><u>Open</u><br><u>Save</u><br><u>D</u> efault<br><u>R</u> ead<br><u>Write</u> |
| Current Regulators                                                                                                   | Voltage References                                          |                                                                                           |

![](_page_57_Figure_3.jpeg)

| Self 1 | lests 🛛                 |                    |                   |                   |              |
|--------|-------------------------|--------------------|-------------------|-------------------|--------------|
| Tests  |                         |                    |                   |                   |              |
|        | Test Name               | Startup Test       | Result            | Detailed          |              |
|        | ST_AUX_DA_LOOP_TEST     | Yes                | Passed [0]        |                   |              |
|        | ST_EAR_DATA_LOOP_TEST   | Yes                | Passed [0]        |                   |              |
|        | ST_KEYBOARD_STUCK_TEST  | Yes                | Passed [0]        |                   |              |
|        | ST_MBUS_RX_TX_LOOP_TEST | Yes                | Passed [0]        |                   |              |
|        | ST_PPM_VALIDITY_TEST    | Yes                | Passed [0]        |                   |              |
|        | ST_SLEEP_X_LOOP_TEST    | Yes                | Passed [0]        |                   |              |
|        | ST_TX_IDP_LOOP_TEST     | Yes                | Passed [0]        |                   |              |
|        | ST_TX_IQ_DP_LOOP_TEST   | Yes                | Passed [0]        |                   |              |
|        | ST_CDMA_CORE_TEST       | No                 | Not executed [3]  |                   |              |
|        | ST_WARRANTY_TEST        | Yes                | Passed [0]        |                   |              |
|        | ST_FLASH_CHECKSUM_TEST  | Yes                | Passed [0]        |                   |              |
|        | ST_RADIO_TEST           | Yes                | Passed [0]        |                   |              |
|        | ST_LCD_TEST             | Yes                | Not supported [4] |                   |              |
|        | ST_UEM_CBUS_IF_TEST     | Yes                | Passed [0]        |                   |              |
|        | ST_PA_TEMP_TEST         | Yes                | Passed [0]        |                   | -            |
|        |                         | <u>I</u> nitialize | e <u>D</u> etails | Unselect All Sele | ect All      |
|        |                         |                    | Start             |                   | <u>H</u> elp |

![](_page_57_Figure_5.jpeg)

Nokia Customer Care

# Reference

### Signal references

![](_page_58_Figure_5.jpeg)

Figure 66: Signal references

# Main Display Test Points

![](_page_59_Figure_3.jpeg)

Figure 67: Main display test points - bottom

Page 60

©2005 Nokia Corporation Company Confidential